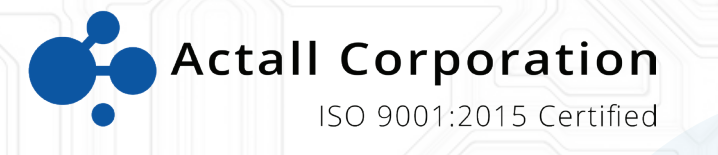

# ATLAS | Crisis Controller User Manual

Version 5.06

www.actall.com

©Copyright 2018 by Actall Corporation®. All rights reserved. Crisis Controller<sup>©™</sup> is a registered trademark of Actall Corporation. (U.S. Patent No.: 5,708,417) MicrosoftP®P and WindowsP®P are registered trademarks of MicrosoftP®P Corporation. Crisis Controller©™P Version 5.00 software and documentation developed by Actall Corporation®, Denver, Colorado. (TUwww.actall.comUT) This manual is subject to change and may not be reproduced in any way or form, electronic or mechanical.

#### Software License Agreement:

The use of this software product is limited to the terms and conditions below. Use by the purchaser of Crisis Controller©<sup>™</sup> Alarm Monitoring software indicates acceptance of these terms.

#### Grant of Rights:

This software may only be used on the computers for which it is licensed. This license may not be transferred from its original site. You may not copy or otherwise distribute this software, except to make a backup copy. You may not modify, alter, or transfer the software in any way.

#### Limitation of Liability:

Licensor shall not be liable for any claim or demand by Licensee for damages of any kind, including, but not limited to special, general, incidental, direct or consequential dam-ages, for loss of business profits, business interruption, loss of business information, or any other pecuniary loss arising out of the subject matter of this agreement Some jurisdictions do not allow excluding or limiting implied warranties or limiting liability or consequential damages, and some jurisdictions have special statutory consumer protection provisions that may supersede this limitation. As a result, this limitation of liability may not apply to you if prohibited by the laws of your jurisdiction.

#### General:

Any violation of this Agreement is subject to criminal and civil prosecution. If any provision is found to be unlawful, void, or unenforceable, then that provision shall be severed from this Agreement and will not affect the validity and enforceability of any of the remaining provisions. The laws of the State of Colorado shall govern this Agreement.

## CONTACT

Inquiries should be directed to:

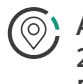

Actall Corporation 2017 Curtis St. Denver, CO 80205

Phone: 303-226-4799 Toll-free: 1-800-598-1745

> For technical support, please call us direct during regular business hours (Monday through Friday, 8:00 a.m. to 5:00 p.m. Mountain Standard Time) or Emai us 24/7.

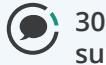

303-226-4799 support@actall.com

# **IMPORTANT!**

#### SOFTWARE REGISTRATION CARD MUST BE FILLED OUT

## Please fill out and return the Software Registration Card.

Actall<sup>®</sup> Technical Support needs the information on this card to verify authenticity of requests for service and to be able to provide timely and accurate technical assistance to our customers.

In addition, it is in the customer's interest for Actall<sup>®</sup> to have a duplicate record of software serial numbers and Hardware Key codes. It also protects the customer if questions of software licensing arise. Additional information, such as computer type, operating system, and general application information can save a great deal of valuable time in troubleshooting and responding to customer needs.

# PASSWORD SAFEGUARD WARNING!

Please note that factory passwords for the Supervisor, Operator, and Admin are shown on the initial password screen for the purpose of system setup only. For proper security, passwords should be immediately changed. If a hard copy is necessary for future reference it should be stored in a secure location.

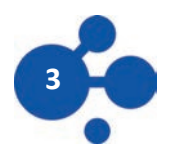

| Crisis Controller Main Screen5            |
|-------------------------------------------|
| Attendants                                |
| Stations                                  |
| Data Servers 14                           |
| MGEs                                      |
| Add/Edit MGE Template 17                  |
| Discover MGEs 19                          |
| Add/Edit MGEs20                           |
| Pager Services                            |
| Intercom Systems 25                       |
| Contact Input/Outputs27                   |
|                                           |
| HDT Profile 32                            |
| HDT Template 34                           |
| Add/Edit HDT                              |
| HDT Programming 41                        |
| Cricket Alarm Profile                     |
| Cricket Template                          |
| Add/Edit Cricket                          |
| LDNs 48                                   |
| I DN Templates 51                         |
| Add/Edit LDNs                             |
| Entering People                           |
| Guard Routes                              |
| Mans 64                                   |
| Adding a Man                              |
| Map Lavout                                |
|                                           |
| Options/Settings                          |
| Network                                   |
| Alarm Processing (FPT, HDT) 70            |
| Alarm Output (Printer logging Serial I/O) |
| Location logging72                        |
| Alarm Monitoring                          |

\_\_\_\_

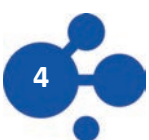

After logging into Crisis Controller, the Main menu option will be available. The drop down menus are as follows:

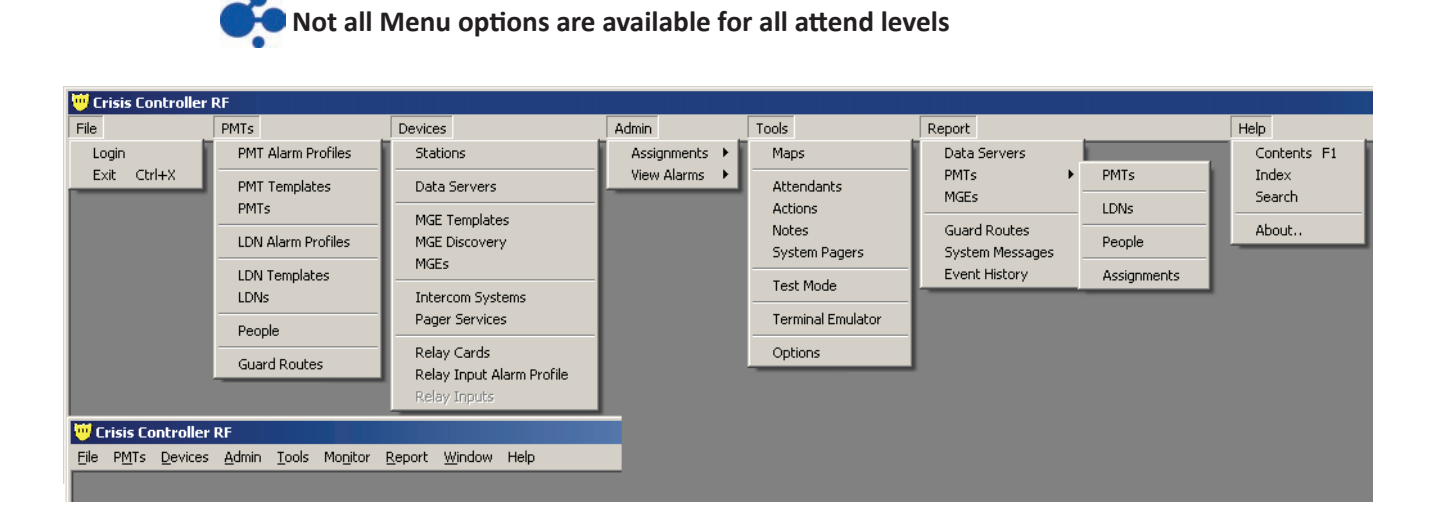

## **MAIN MENU OPTIONS**

| File:              | <ul><li>Login- Change the current user.</li><li>Exit - Exit the system (Actall Special user and password need to exit the system).</li></ul> |
|--------------------|----------------------------------------------------------------------------------------------------|
| HDT:               | Access to ATLAS transmitters, LDNs and related options.                                                                                      |
| Devices:<br>Admin: | Access to Stations, MGEs and outside hardware interfaces.                                                                                    |
| Tools:             | Access to HDT assignment menus.                                                                                                    |
| Monitor:           | Access to Map and Mapping functions as well as other system options.                                                                         |
| Report:            | Access to system reports.                                                                                                    |
| Window:            | Allows the user to arrange the open windows                                                                                                  |
| Help:              | Access to the Help file and Crisis Controller version information.                                                                           |

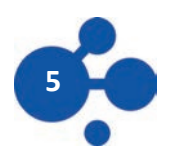

## STATUS BAR WINDOWS (BOTTOM OF THE SCREEN)

There are five windows on the status bar that contain information. From left to right they are

| In control of data server: MONITOR 1 | su | Primary Database | Friday, May 08, 2015 | 11:10 AM |
|--------------------------------------|----|------------------|----------------------|----------|
|                                      |    |                  |                      |          |

| 1 Data Server currently connected                                                                                                    |  |  |  |
|----------------------------------------------------------------------------------------------------|--|--|--|
| 2 Current attendant logged into Crisis Controller                                                                                                    |  |  |  |
| 3 <b>Current database</b><br>If you mouse over the window the path of the database will be shown.<br>There are three possible database that may be shown                       |  |  |  |
| These files should be only configured by Actall Corp the support. Changes in these files may cause the system to not function correctly.                                       |  |  |  |
| 1) <b>Primary Database</b> (for networked system only)<br>This database is the network database configured in the (Actall.CrisisController.FormsUI.exe.config) file.           |  |  |  |
| 2) <b>Backup Database</b> (for networked system only)<br>This database is the network backup database configured in the (Actall.CrisisController.FormsUI.exe.<br>config) file. |  |  |  |
| 3) <b>Local Database</b> (stand alone and network versions)<br>This database is the database configured in the (Actall.CrisisController.FormsUI.exe.config) file.              |  |  |  |
| 4 Current system date.                                                                                                    |  |  |  |

5 Current system time.

## **MORE ON DATABASE USE**

If the Crisis Controller system is operating in as a network version, the software will monitor the network and database connectivity. In the event Primary database connection fails the system will display a warning screen stating the database is no longer found. The system will then look for the backup database (located on any computer running Crisis Controller). If the **backup** database can not be located the system will revert to it's local backup copy of the database. When the fault is corrected the system can than be reconnect to the primary database.

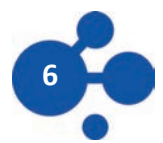

## **ATTENDANTS**

| Attendants operate and control all<br>functions of the Crisis Controller software.<br>Users are entered into Crisis Controller at<br>Admin, Operator, and Supervisor levels. | Tools > Attendants                                                                                                    | <b>S</b> | Attendants       Name       Role | 1 |
|----------------------------------------------------------------------------------------------------|----------------------------------------------------------------------------------------------------|----------|----------------------------------|---|
| <u>A</u> dd <u>E</u> dit <u>D</u> elete <u>C</u> lose                                                                                                    | Attendants operate and control all<br>functions of the Crisis Controller software.<br>Users are entered into Crisis Controller at<br>Admin, Operator, and Supervisor levels. |          | Add Edit Delete Close            |   |

Passwords are never displayed in plain text, so lost passwords must be deleted and new ones assigned. To change passwords, highlight the desired user and press Edit Button, then enter a new password.

| ADD BUTTON    | Use this button to add in a new attendant.            |
|---------------|-------------------------------------------------------|
| EDIT BUTTON   | Use this button to edit and exciting attendant.       |
| DELETE BUTTON | Use this button to delete a attendant from the system |

#### **ATTENDANT TYPES**

#### **ADMIN ATTENDANTS**

These attendants can only assign or de-assign HDT and print reports. All other functions are inaccessible

#### **OPERATOR ATTENDANTS**

These attendants can only do alarm monitoring. Operators can not stop Alarm Monitoring or exit the system.

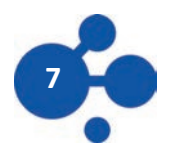

Under alarm monitoring mode there are access rights that can be assigned.

| Tabs Access:              | View Status and System Message tabs                                            |
|---------------------------|--------------------------------------------------------------------------------|
| Toggle Groups:            | Enable and disable Transmitter Groups and start and top the Guard Tour option. |
| Time Mode:                | Change the Time Mode (Day, Evening and Night).                                 |
| Simple Acknowledge/Reset: | Setting this option does not show the Action Taken/ Notes window.              |

#### **SUPERVISOR ATTENDANTS**

Users set at this level have full access to all system options. They can start and stop Alarm Monitor-ing as well as perform system configuration.

## **ADDING A ATTENDANT**

|             |                                                        | 😈 Attendant Edit                                                                                                    | ×  |
|-------------|--------------------------------------------------------|----------------------------------------------------------------------------------------------------|----|
|             |                                                        | General                                                                                                    | _, |
|             |                                                        | Name:                                                                                                    |    |
|             |                                                        | Password:                                                                                                    |    |
| When adding | attendants the following information is required:      | Role                                                                                                    | -  |
| Name:       | Attendants login name (ex: Sgt.Smith)                  | C Admin<br>C Supervisor                                                                                                    |    |
| Password:   | Attendants password.<br>(Blank password are permitted) | Additional Permissions<br>Toggle Groups<br>Change Time Mode<br>View Status Info<br>View Route Status<br>View System Messages<br>View Location Info<br>Allow Simple Ack Reset |    |
|             |                                                        |                                                                                                    |    |

If a password is forgotten simply create a new password for the attendant.

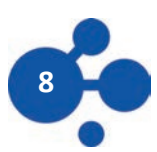

## Role

This section indicates to the system what right the attend will have.

#### ADMIN

These attendants can only assign or de-assign HDT and print reports. All other functions are inac-cessible.

#### **OPERATOR ATTENDANTS**

These attendants can only do alarm monitoring. Operators can not stop Alarm Monitoring or exit the system. Under alarm monitoring mode there are access rights that can be assigned.

#### **SUPERVISOR ATTENDANTS**

Users set at this level have full access to all system options. They can start and stop Alarm Monitoring and do system configuration.

## **ADDITIONAL PERMISSIONS**

This section allows you to assign rights to Monitoring mode functions.

#### **TOGGLE GROUPS**

Allows the attendant to enable and disable Transmitter Groups and start and stop the Guard Tour option.

#### **CHANGE TIME MODE**

Allows the attendant to change the Time Mode (Day, Evening and Night).

#### **VIEW STATUS INFO**

Checking this will allow the attendant to view the FPT Status Tab.

#### **VIEW SYSTEM MESSAGES**

Checking this will allow the attendant to view the System Messages Tab.

#### **VIEW TRACKING INFO**

Checking this will allow the attendant to view the HDT Status Tab.

#### **ALLOW SIMPLE ACK/RESET**

Setting this option does not show the Action Taken/Notes window.

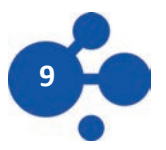

## **OPERATORS**

| Login Window |                           |
|--------------|---------------------------|
| Name:        |                           |
| Password:    |                           |
|              | O <u>K</u> <u>C</u> ancel |

Operators are individuals whose primary function is to monitor the **ATLAS Alarm Monitoring Center.** In the event of an alarm, Operators will access system information and monitor responses. Once logged in as an Operator, the monitoring screen cannot be minimized or exited by the Operator.

Operator-level personnel may be authorized to access various levels of information, as well as per-form several selective tasks. The degree of access is determined by options set by a Supervisor on the **Adding a User or Editing an Attendant** screen.

## **PRIMARY OPERATOR TASKS**

Operators respond to information generated by the Crisis Controller software. Information about the system is displayed on the system monitor in Windows<sup>®</sup>-based information screens. Incoming alarm or trouble messages appear in the display with optional warning sounds, configured for each device.

Operators are responsible for acknowledging incoming alarms and determining that proper re-sponses are generated. This can include alarm verification and/or documentation of incoming data, depending upon the operating requirements of the Owner.

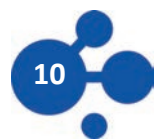

## **SUPERVISORS**

Supervisors have access to all features. Supervisor-level personnel can access all menus. This permits them to configure the system and control user access levels and passwords.

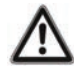

Supervisory level access should only be granted to people who have been thoroughly trained on the system, as they have the capability of changing the operation and parameters of the system.

#### **PRIMARY SUPERVISOR TASKS**

Supervisors create and assign passwords to Operator and Admin users.

#### **PROGRAMMING TRANSMITTERS**

Supervisors may add or delete Transmitters, Receivers, Repeaters, RF locators and any other hard-ware from the system.

#### TURNING THE SYSTEM OFF

Only Supervisors with an Actall generated special user and password can exit the system once it has been activated.

#### ADDITIONAL SUPERVISORY FUNCTIONS

System Supervisors have access to data that is not available to Operators or Administrative Users. For example, the Supervisor is authorized to access and modify account data information, and to review and modify information regarding system hardware.

Supervisors can import and edit site maps. Supervisors can set Transmitter programming, including how the system will respond to each Transmitter.

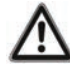

# Supervisors should log out of the system before turning monitoring duties over to Operator or Admin level personnel.

#### SYSTEM CONFIGURATION:

These menus include critical Supervisor responsibilities. Hardware and account information is man-aged through features used to configure the system. Supervisors may find it helpful to remember that most program functions of the Crisis Controller software are designed to present them first with a drop-down list of information. From the list, Supervisors may make selections that activate programming or data forms that can modify information in the list. This drop-down list architecture is followed in all features of the program, and is particularly pertinent to configuration tasks.

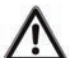

As a Supervisor, prior to exiting either the Alarm Monitoring Screen or the application, all alarms and troubles currently displayed should be acknowledged and reset. If this is not done, all current alarm information will be lost. In network versions of Crisis Controller, Supervisors may perform their duties on an Administration machine.

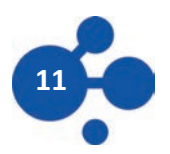

## **MORE ON LOGONS**

The Crisis Controller logon window allows you to change the current Attendant using the system.

File > Logon

| Login Window |                           |
|--------------|---------------------------|
| Name:        |                           |
| Password:    |                           |
|              | O <u>K</u> <u>C</u> ancel |

In order to login to the Crisis Controller system you will need a user name and password. These are setup by attendants with Supervisor rights (see the tools section on page xxx)

To logon to the system choose tool > logon and the above screen will be shown. Enter in your atten-dant name and password. EXAMPLE:

NAMEOperatorPASSWORD1234

If a password or user name is forgotten a Supervisor attend will have to furnish you with a new password or tell you your logon name.

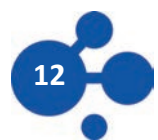

## DEVICES

The Device tab in Crisis Controller is reserved for creating and editing Stations, Data Servers and Gateways (MGEs). These devices form the primary interface between field devices (HDTs and LDNs) and the Crisis Controller software.

## **ADDING/CHANGING A STATIONS**

Devices > Stations

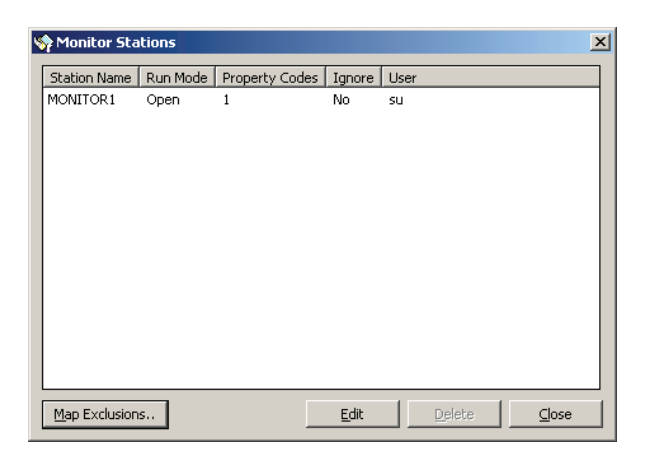

Upon startup, the information pre-configured onto your security key will display in the Station main screen. When configuring a Station, you must first select the appropriate station from the drop down list and enter the following information:

#### **PROPERTY CODE TAB:**

Pick a property code (1-32) to uniquely identify this system. The default value will be 1.

Additional property codes can be added to this station from this screen. In addition, other property codes used on this site can be ig- nored for this station by checking the box under Options.

| Monitor Station Properties             |
|----------------------------------------|
| Station Details Property Codes Network |
| Assigned Property Codes                |
| 1                                      |
| Add New Property Code:                 |
|                                        |
| Options                                |
| Ignore Other Property Codes            |
|                                        |
|                                        |
| O <u>K</u> <u>C</u> ancel              |

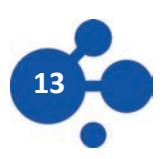

# ADDING/CHANGING DATA SERVERS

Data Servers are used to aggregate and process location and alarm information transmitted from MGEs.

Devices > Data Servers

### **GENERAL TAB:**

| Name:            | Name the Data Server (60 Char MAX.<br>Alpha Numeric and special characters<br>are OK) |
|------------------|---------------------------------------------------------------------------------------|
| Primary Station: | Select the Station that this Data Server is providing location information to.        |
| Monitored MGEs:  | All MGEs detected by this Data Server will be displayed.                              |

| 😶 Data Server Edit                            | ×    |
|-----------------------------------------------|------|
| General Server Settings Device Settings Notes |      |
| Identity                                      | - 11 |
| Server Name:                                  |      |
| MONITOR1                                      |      |
| Primary Station:                              |      |
| MONITOR1                                      |      |
|                                               |      |
| Monitored MGEs                                | -    |
| ID MGE Name                                   | -    |
| 00:25:ca:01:00:11 MGE 1                       |      |
|                                               |      |
|                                               |      |
|                                               |      |
|                                               |      |
|                                               |      |
|                                               |      |
|                                               |      |
|                                               |      |

| 🛡 Data Server Edit                            | × |
|-----------------------------------------------|---|
| General Server Settings Device Settings Notes |   |
| Primary Server                                |   |
| Enabled                                       |   |
| Use Host Monitor Station                      |   |
| IP/DNS: Port:                                 |   |
| 1024 😴                                        |   |
|                                               |   |
| Backup Server                                 |   |
| Enabled                                       |   |
| Use Host Monitor Station                      |   |
| IP/DNS: Port:                                 |   |
| 1024 🛫                                        |   |
|                                               |   |
|                                               |   |
| O <u>K</u> ancel                              |   |

**SERVER SETTINGS TAB:** 

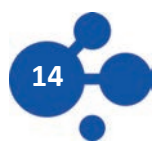

| 🥶 Monitor Station Properties           | × |
|----------------------------------------|---|
| Station Details Property Codes Network |   |
| Network Settings                       | - |
| IP/DNS:                                |   |
| 192.168.10.164                         |   |
| Port:                                  |   |
| 49151                                  |   |
|                                        |   |
|                                        |   |
|                                        |   |
|                                        |   |
|                                        |   |
|                                        |   |
|                                        |   |
|                                        |   |
|                                        |   |
| O <u>K</u> <u>C</u> ancel              |   |

## NETWORK TAB:

Type in the IP address of the monitoring station. The IP address is pre- programmed from Actall and can be found in the system documentation accompanying your CPU. Alternatively, the IP address can be looked up using the ipconfig command in the Windows Command Line Utility.

When the appropriate entries have been entered correctly, click the OK box to close the window for this Station and the Close box to close the Main Station dialogue box.

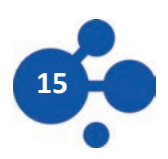

If this Data Server is to be used as the Primary Data Server (in multiple server configurations), check the 'Enable' box. If this is a configuration using only one Data Server, then this box should be checked.

On smaller installations that are installing the Data Server and running Crisis Controller on a single CPU, the 'Use Host Monitor Station' box should be checked. **NOTE:** Larger PALS Atlas installations will use separate pieces of hardware to process data and run Crisis Controller.

If a separate piece of hardware is used for the Data Server, the IP address (or DNS name) of the Data server must be entered in the IP/DNS box. The Port box is preconfigured as PORT 1024; other ports may be used.

If the Data Server being configured is used as a backup, then the Backup Server box should be checked. The same configuration instructions as used above should be changed for this selection.

| 😇 Data Server Edit                            | × |
|-----------------------------------------------|---|
| General Server Settings Device Settings Notes | _ |
| LDN                                           |   |
| Check-In Interval:                            |   |
| Buffer Window                                 |   |
|                                               |   |
| PMT                                           |   |
| 100 sec.                                      |   |
|                                               |   |
|                                               |   |
|                                               |   |
| O <u>K</u> Cancel                             |   |

**DEVICE SETTINGS TAB:** 

The Check in interval for both HDTs and LDNs should be established here. The default value for both types of devices is 100 seconds, configurable in 10 second increments to a maximum of 2550 seconds. The LDN Buffer Window establishes the minimum times that LDNs will transmit back to MGEs. The default value is 1 second, configurable in one second increments up to 25.5 seconds.

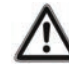

Check intervals are used for supervision purposes and care should be taken not to over burden the RF capacity of the system. Please consult the technical support team at Actall for further information.

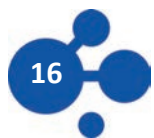

MGE Templates are used to pre-populate configuration settings for MGEs. Information loaded to MGEs via the template menu can be individually altered for each MGE, if needed. Existing tem-plates will be displayed upon window launch, if no templates are displayed, click on the ADD button to enter new information.

## **ADDING/CHANGING AN MGE TEMPLATE**

Devices > MGE Templates

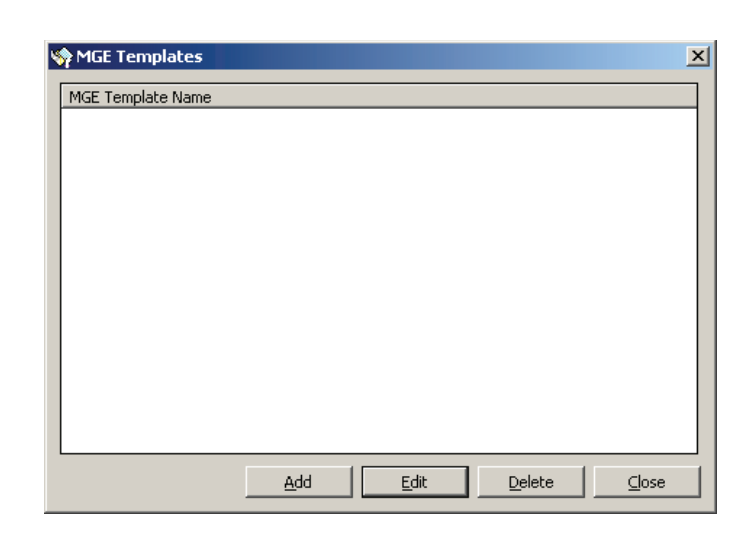

|                                            | General Alarm Actions RF Settings Notes |
|--------------------------------------------|-----------------------------------------|
|                                            | Identity                                |
|                                            | MGE Template Name:                      |
|                                            |                                         |
| GENERAL TAB:                               | Data Server:                            |
|                                            | <b>_</b>                                |
| When adding an MGE Template, the following | Programming                             |
| settings must be entered:                  | PAN ID: RF Channel:                     |
|                                            |                                         |
|                                            | Transmit Power:                         |
|                                            | 21 🗮                                    |
|                                            |                                         |
|                                            |                                         |
|                                            |                                         |
|                                            |                                         |
|                                            |                                         |
|                                            | O <u>K</u> Cancel                       |
|                                            |                                         |

逆 MGE Template Edit

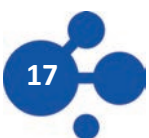

x

# MGES (CONTINUED)

| Template Name:  | Select the name of the system to identify this Template.                                                                                                    |
|-----------------|----------------------------------------------------------------------------------------------------|
| Data Server:    | Choose from the available Data Servers already configured.                                                                                                    |
| PAN ID:         | Unique Identifier for the RF devices deployed in this system.                                                                                                    |
| RF Channel:     | RF Channel (900 mHz) used for communication between devices in the system.<br>Once deployed, all devices will renegotiate their chan- nel based upon<br>their location and network availability. |
| Transmit Power: | Default value for RF communication power. Do not change without consulting Actall technical personnel.                                                                                           |

| 😇 MGE Template Edit                     | X |
|-----------------------------------------|---|
| General Alarm Actions RF Settings Notes |   |
| PMT                                     |   |
| Person Down Delay:                      |   |
| Ping Interval:                          |   |
|                                         |   |
| RSSI Gate Threshold:<br>-128            |   |
| Alarm Options                           |   |
|                                         |   |
|                                         |   |
|                                         |   |
| O <u>K</u> <u>C</u> ance                | ! |

#### ALARM ACTIONS TAB:

These values will be communicated to the filed devices when the devices con-nect to that MGE.

- Person Down Delay:This sets the delay that the PMT will experience (with warning tones) once a<br/>man down condition is experienced. The default value is 5 seconds, available<br/>values are 1—255 seconds.
- Ping Interval:This value sets the interval that the PMT location radio will broad cast its ID for<br/>read by LDNs. The default value is 0.5 seconds, avail able values are 0.5 to<br/>25 seconds.

Alarm Options: Reserved for future use.

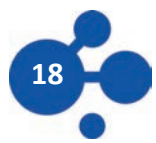

# MGES (CONTINUED)

| 😇 MGE Template Edit                     | × |
|-----------------------------------------|---|
| General Alarm Actions RF Settings Notes |   |
| 900MHz                                  | - |
| LQI Threshold:                          |   |
|                                         |   |
| 2400MHz                                 | - |
| PMT Ping Channels: Available Channels:  |   |
| Channel 0 Channel 3 A Channel 4         |   |
| Channel 2 Channel 5                     |   |
| Channel 7<br>Channel 8                  |   |
| Broadcast Power:                        |   |
| 7 芸                                     |   |
|                                         |   |
| O <u>K</u> ancel                        |   |

# **RF SETTINGS TAB:**

This Tab sets the RF properties of the field deployed field devices.

LQI Threshold:Link Quality Indicator. This value sets the minimum strength at which an MGE will<br/>continue to connect to a field device. The de- fault value is 55; a range of values between<br/>1 and 255 is possible. A value of 75 or higher is recommended.

**2400MHz:** Select three channels for device communications on the 2400 MHz channel. These channels will need to modified in the MGE edit screens, based upon the results of the RF survey.

**Broadcast Power:** This value will set the signal strength for PMT communications on the 2.4 channel. The default value is 7, possible values can be 0— 15. The default value should not be changed unless recommended by the R F survey.

## **DISCOVERING MGES**

Search Configured Gose

Devices > Discovered MGEs

When the Discovering MGEs screen is launched, all Gateways reporting to this station will be displayed. Individual devices may then be edited by double clicking on the appropriate device.

| ۲ | MGEs              |          |                      | × |
|---|-------------------|----------|----------------------|---|
|   | ID                | MGE Name | Assigned To Server?  | ] |
|   | 00:25:ca:01:00:11 | MGE 1    | Yes                  | ] |
|   |                   |          |                      |   |
|   |                   |          |                      |   |
|   |                   |          |                      |   |
|   |                   |          |                      |   |
|   |                   |          |                      |   |
|   |                   |          |                      |   |
|   |                   |          |                      |   |
|   |                   |          |                      |   |
|   |                   |          |                      |   |
|   |                   |          |                      |   |
|   |                   |          |                      | ] |
|   |                   | A        | dd Edit Delete Close |   |

## **ADD/EDIT MGES**

Devices > MGEs

| 🥶 MGE Edit               |                  | ×              |
|--------------------------|------------------|----------------|
| General Alarm Options Rf | - Settings Notes |                |
| MGE Template             |                  |                |
|                          |                  | -              |
| Identity                 |                  |                |
| Mac Address:             | ID:              |                |
| 00:25:ca:01:00:11        |                  | 1 🗧            |
| Name:                    |                  |                |
| MGE 1                    |                  |                |
| Data Server:             |                  |                |
| MONITOR1                 | •                |                |
| Programming              |                  |                |
| PAN ID:                  | RF Channel:      |                |
| 1 🕂                      |                  | 1 🗧            |
| Transmit Power:          | ,                |                |
| 21 🕂                     |                  |                |
|                          |                  |                |
|                          | OK               | <u>C</u> ancel |

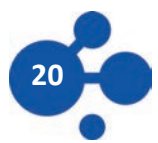

#### **GENERAL TAB**

Choose the appropriate MGE Template from the drop down menu.

## **IDENTITY SECTION**

| MAC Address: | Repopulated from the chosen MGE.                             |
|--------------|--------------------------------------------------------------|
| ID:          | Choose an ID Number for this device                          |
| Name:        | Enter a Name for this Device                                 |
| Data Server: | Choose the data Server used to gather data from this device. |

#### **PROGRAMMING SECTION:**

PAN ID: Unique Identifier for the RF devices deployed in this system

**RF Channel:** RF Channel (900 mHz) used for communication between devices in the system. Once deployed, all devices will renegotiate their chan- nel based upon their location and network availability.

Transmit Power:Default value for RF communication power. Do not change without<br/>consulting Actall technical personnel.

| ۳ | MGE Edit                                                | × |
|---|---------------------------------------------------------|---|
| 6 | General Alarm Options RF Settings Notes                 |   |
|   | PMT<br>Person Down Delay:<br>5 📩 sec.<br>Ping Interval: |   |
|   | LDN RSSI Gate Threshold:                                |   |
|   | Other Options                                           |   |
|   |                                                         |   |
|   |                                                         |   |
|   | O <u>K</u> Cancel                                       |   |

**ALARM OPTIONS TAB** 

- Person Down Delay:This sets the delay that the HDT will experience (with warning tones) once a<br/>man down condition is experienced. The default value is 5 seconds, available<br/>values are 1—255 seconds.
- Ping Interval:This value sets the interval that the PMT location radio will broad cast its ID for<br/>read by LDNs. The default value is 0.5 seconds, avail able values are 0.5 to<br/>25 seconds.
- Alarm Options: Reserved for future use.

RF SETTINGS TAB:

| 😇 MGE Edit             |                           | × |
|------------------------|---------------------------|---|
| General Alarm Options  | F Settings Notes          |   |
| 900MHz                 |                           | - |
| LQI Threshold:         |                           |   |
| RF Broadcast Delay:    | illiseconds               |   |
|                        |                           |   |
| 2400MHz                |                           | - |
| PMT Ping Channels:     | Available Channels:       |   |
| Channel 0<br>Channel 1 | Channel 3                 |   |
| Channel 2              | Channel 5                 |   |
|                        | Channel 6<br>Channel 7    |   |
|                        | Channel 8                 |   |
| Broadcast Power:       |                           |   |
| 7 芸                    |                           |   |
|                        |                           |   |
|                        | O <u>K</u> <u>C</u> ancel |   |

LQI Threshold: Link Quality Indicator. This value sets the minimum strength at which an MGE will continue to connect to a field device. The de- fault value is 55; a range of values between 1 and 255 is possible. A value of 75 or higher is recommended.
 2400MHz: Select three channels for device communications on the 2400 MHz channel. These channels will need to modified in the MGE edit screens, based upon the results of the RF survey.
 Broadcast Power: This value will set the signal strength for HDT communications on the 2.4 channel. The default value is 7, possible values can be 0— 15. The default value should not be changed unless recommended by the R F survey.

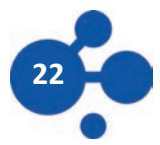

×

The Pager Service contains information regarding the Pager Transmitter and the pagers associated with the pager transmitter.

## **ADDING/CHANGING A PAGER SERVICE**

Devices > Pager Services

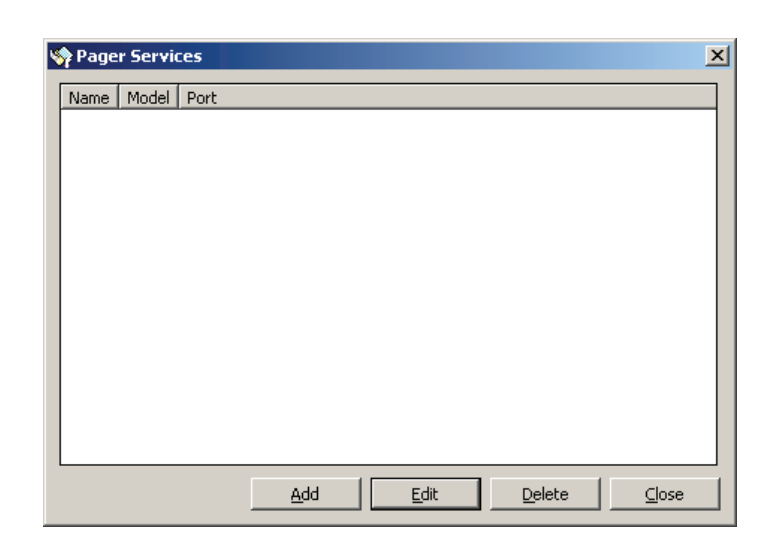

When adding a pager service the following settings must be entered:

| Name:    | Select the name of the system<br>to identify this hardware<br>(i.e. Actall Page Alert).                                               | General     Notes       Identity           |
|----------|----------------------------------------------------------------------------------------------------|--------------------------------------------|
| Model:   | The make of the Page Transmitter.                                                                                                    | Model: Port:<br>Waveware COM3              |
| Station: | Select the station to which the<br>PageTransmitter is physically<br>connected. Stations<br>can be viewed the in the drop<br>down list | Station:<br>TESTBED-21  Pagers Name Number |
| Port:    | The COM port to which the Page<br>Trans mitter is attached.                                                                           | <u>Add</u> <u>Edit</u> Delete              |

😇 Pager Service Edit

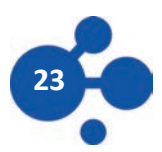

## Adding/Changing a Pager

Pagers (typically identified by the user assigned to the pager) are programmed into the Crisis Con-troller<sup>®</sup> software. They can then be assigned to specific Transmitter areas, and/or can receive pages sent manually through the Crisis Controller<sup>®</sup> software. Prior to assigning a pager, each individual pager must first be defined.

| 💛 Pager Edit |            | ×              |
|--------------|------------|----------------|
| Name:        |            |                |
| Number:      | 0          | -              |
| Baud Rate:   | 1200 Bps   | •              |
|              | 0 <u>K</u> | <u>C</u> ancel |

Name: Enter the name to be assigned to the pager. (ex: Group Page)

**Number:** The Cap-Code of the pager (the Cap Code is generally displayed when the pager is turned on).

**Baud Rate:** Choose between 512, 1200 and 2400, in accordance to the hardware being used.

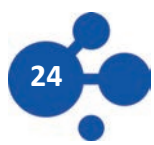

Intercom Systems open audio paths between the main station and the sub-station to allow for communication.

## ADDING/EDITING AN INTERCOM SYSTEM

Devices > Intercom Systems

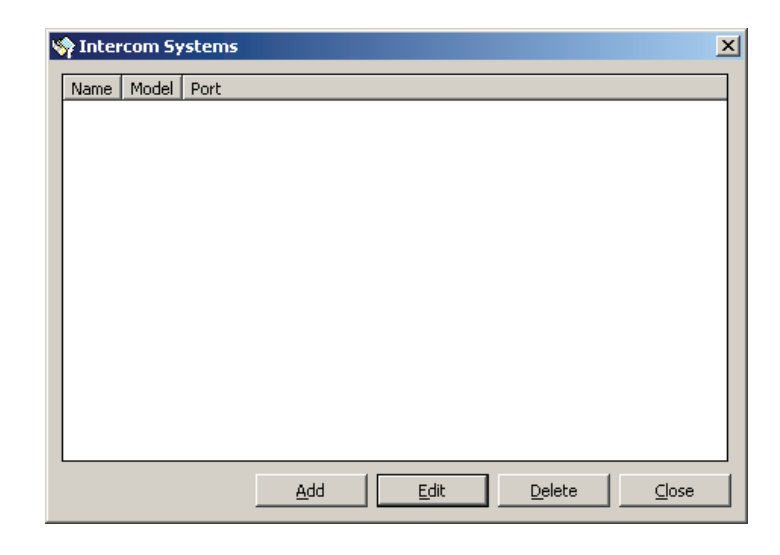

When Adding in an intercom system the following is required.

|          |                                                                                                    | Thercom System Edit                                   |
|----------|----------------------------------------------------------------------------------------------------|-------------------------------------------------------|
| Name:    | Assign a name for the<br>system to identify this<br>hardware (i.e. Stento 9600<br>control).                                | General Notes Identity Name:                          |
| Model:   | Type of intercom being<br>used. (chosen form drop<br>down list)                                                            | Model: Port:<br>Stentofon COM3 Station:<br>TESTBED-21 |
| Station: | Select the station that<br>physically has the intercom<br>system attached. Stations<br>can be viewed in drop<br>down list. | Intercoms Name Number                                 |
| Port:    | COM port to which<br>the intercom system is<br>connected.                                                                  | Add Edit Delete                                       |

**D** 

## **ADDING/EDITING AN INTERCOM SYSTEM**

Devices > Intercom Systems >Add (or Edit) > Add (or Edit)

Intercom Stations are physical channels on the Intercom System.

| 💛 Intercom Properties |            | ×              |
|-----------------------|------------|----------------|
| Name:                 |            |                |
| Number                | 1          | ÷              |
| [                     | 0 <u>K</u> | <u>C</u> ancel |

When Adding in an intercom stations the following is required:

**Name:** Assign a name for the system to identify this hardware (i.e. kitchen intercom).

**Number:** Relay number on relay card.

Test Button:Stations may be tested after they are entered. To test a pager select the pager form the<br/>list and press the test button.

Intercom stations can be associated with alarms from fixed point locations or LDN locations. The soft-ware automatically switches intercom connections when new alarms occur. The Crisis Controller soft-ware refreshes this connection periodically (in case the intercom connection is manually changed).

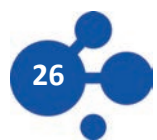

## ADDING/CHANGING A RELAY CARD

Devices > Relay Cards > Edit

| 💛 Relay Card Edit           | ×            |
|-----------------------------|--------------|
| General Notes               |              |
| Identity                    | _ [          |
| Name:                       | _            |
|                             |              |
| Model: Board Number         |              |
| Actall                      | 3            |
| Station: Port:              | -            |
| TESTBED-21                  | <u>י</u> ן נ |
| Relay Outputs               | -            |
| Name Number Duration        |              |
|                             |              |
|                             |              |
|                             |              |
|                             |              |
|                             |              |
|                             |              |
| Test O <u>K</u> <u>C</u> an | cel          |

The SIO32 module is a multi-functional relay board that will permit system installers to activate up to 32 output devices or allow up to 32 inputs, or any combination of inputs and outputs in groups ("banks") of 8. When Adding a relay Card the following information is required:

| Name:         | Assign a name for the system to identify this hardware (i.e. SIO32 board #1)                                              |
|---------------|----------------------------------------------------------------------------------------------------|
| Model:        | Type of relay board                                                                                                    |
| Station:      | Select the Monitoring Station that physically attached to the Relay Board. Stations are selected from the drop down list. |
| Port:         | Identify the Com port to which the relay board is connected.                                                              |
| Board Number: | The Board Number (1-8) is designated by the DIP switch settings on the SIO32 board.                                       |

Banks must be designated as either input or output using the DIP switches on the SIO32 board. [See Actall<sup>®</sup> Installation Manual for DIP switch configuration.]

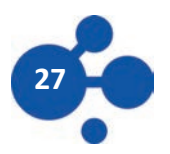

## ADDING RELAYS

Devices > Relay Cards > Add > Add

| 💛 Relay Output Properties 🛛 🗙 |                                                                  |  |
|-------------------------------|------------------------------------------------------------------|--|
| Name:                         |                                                                  |  |
| Number:                       | 1 *                                                              |  |
| Duration:                     | Until Acknowledge Until Acknowledge Until Reset Momentary Toggle |  |

Relays are contact closures that are normally open or normally closed, depending on how the relay is wired. When adding a relay the following information is required:

Name: Assign a name for the system to identify this relay.

Number: Relay to be activated on the SIO32 board.

**Duration:** The action of the relay. The four options are as follows:

- \* Until Acknowledge—Set relay until associated alarm is acknowledged.
- \* Until Reset Set relay until associated alarm is reset.
- \* Momentary Relay is set for short duration (less then 3 seconds)
- \* Toggle— Relay state is changed.

Test Button:Relays may be tested by selecting the relay from the list and pressing the test but-ton.<br/>The relay will momentarily change states.

## **ADDING INPUTS**

Inputs are dry contacts on the SIO32 relay/input board that can be normally open or closed. The first step to creating an input for the SIO32 relay/input board is to create profiles for the inputs. Profiles determine the action to be taken when an alarm condition is matched. Profiles allow global changes to input actions to all inputs assigned to the profile.

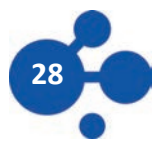

# Adding/Changing a Profile

|                                       |                                                                                                    | 😇 Relay Input Alarm Profile Prop                                                                                                    | erties 🔀                  |
|---------------------------------------|----------------------------------------------------------------------------------------------------|----------------------------------------------------------------------------------------------------|---------------------------|
| Devices > Input Profile               | s > Add (or Edit)                                                                                                    | General Time Mode Pagers                                                                                                    |                           |
|                                       |                                                                                                    | Name:                                                                                                    | _                         |
| General TAB:                          |                                                                                                    | <ul> <li>Page On Alarm</li> <li>Page On Acknowledge</li> <li>Page On Reset</li> <li>Page On Fulfill</li> <li>Sound On Alarm</li> <li>Sound Continuously</li> <li>Auto Acknowledge</li> </ul> |                           |
| The following options<br>General Tab: | are available on the                                                                                                    | Sound File Name:<br>horn.wav                                                                                                    | Browse                    |
| Name:                                 | The name to identify the<br>input profile (input may<br>use the same profile).                                                                                                    |                                                                                                    |                           |
| Page on Alarm:                        | When the alarm is received send a page to the chosen pager.                                                                                                    |                                                                                                    | O <u>K</u> <u>C</u> ancel |
| Page on Acknowledge                   | : When the alarm is acknowled                                                                                                    | ged send a page to the chosen pag                                                                                                    | ger.                      |
| Page on Reset:                        | When the alarm is acknowled                                                                                                    | lged send a page to the chosen pa                                                                                                    | ger.                      |
| Sound on Alarm:                       | When the alarm is received pl                                                                                                    | When the alarm is received play the chosen sound file.                                                                                                    |                           |
| Sound Continually:                    | When the alarm is received continue to play the chosen sound file until the ac-knowledged button is pressed.<br>-Note: If this option is not selected the sound file will play only once. |                                                                                                    |                           |
| Auto Acknowledge:                     | When the alarm is received th re-set the alarm after thirty se                                                                                                    | When the alarm is received the system will automatically acknowledge and re-set the alarm after thirty seconds.                                                                              |                           |
| Sound File Name:                      | The sound file that will play w<br>button to select the file to be<br>sound file)                                                                                                    | hen this alarm is received. Use the played on alarm. (Horn.wav is the                                                                                                    | e browse<br>default       |

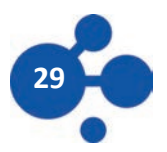

# **CONTACT INPUTS/OUTPUTS** (CONTINUED)

| ٣ | Relay Input Alarm Profile Properties | < |
|---|--------------------------------------|---|
|   | General Time Mode Pagers             |   |
|   | Day Mode                             |   |
|   | Evening Mode                         |   |
|   | ✓ Alarm                              |   |
|   | Night Mode                           |   |
|   | ✓ Alarm                              |   |
|   |                                      |   |
|   |                                      |   |
|   |                                      |   |
|   |                                      |   |
| - |                                      |   |
|   |                                      | I |

| 💛 Relay I | Input Alarm Profile Properties | ×              |
|-----------|--------------------------------|----------------|
| General   | Time Mode Pagers               |                |
| Alarm Pr  | rofile Pagers                  |                |
| Name      | Number                         | <u>E</u> dit   |
|           |                                | <u>D</u> elete |
|           |                                |                |
|           |                                |                |
|           |                                |                |
|           |                                |                |
|           |                                |                |
|           |                                |                |
|           |                                |                |
|           |                                |                |
|           |                                |                |
|           |                                |                |
|           |                                |                |
|           | <u> </u>                       | <u>C</u> ancel |

### TIME MODE TAB:

This Action Tab contains the settings that determine the time mode to receive alarms. The three options are Day, Evening, and Night.

#### PAGER TAB:

This tab determines what pagers are to receive a message when an alarm is received. To select pagers for to be included press the Edit button and a list of pagers will be displayed. Select each pager to receive messages for the profile. Once the OK button is pressed, the selected pagers will appear in the Alarm Profile Pagers box. An ATLAS Heavy Duty Tag (HDT) is a RF based unit used to locate an individual in a duress situation. The HDT broadcasts its ID# and that number is sent back to Crisis Controller via the appropriate LDNs and MGEs. When the HDT goes into alarm, The alarm information is sent di-rectly to the MGEs via 900MHz and the location is resolved within Crisis Controller and displayed on the User Interface.

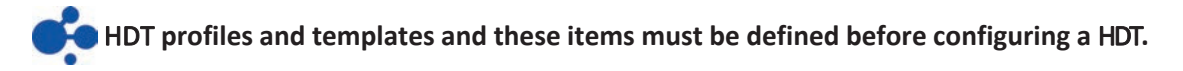

## **DEFINING A HDT ALARM PROFILE**

The options available in a profile determine how the software will respond when an alarm is re-ceived transmitter. Profiles also allow global changes to the options to all HDTs assigned to the pro-file.

| HDT Marm Profiles | 🕎 PMT Alarm Profiles  | × |
|-------------------|-----------------------|---|
| Alui III PIOJIIES | Profile Name          |   |
|                   |                       |   |
|                   |                       |   |
|                   |                       |   |
|                   |                       |   |
|                   |                       |   |
|                   |                       |   |
|                   |                       |   |
|                   |                       |   |
|                   |                       |   |
|                   |                       |   |
|                   | Add Edit Delete Close |   |
|                   |                       |   |

ADD BUTTONTo add a new profile.EDIT BUTTONTo edit an existing profile. Highlight the profile and press the Edit buttonDELETE BUTTONTo delete a profile from the system.

If the profile is being used by any transmitter the profile can not be deleted.

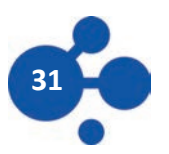

| M | PMT Alarm Profile Ed | lit        |            |              |             |          |                | ×  |
|---|----------------------|------------|------------|--------------|-------------|----------|----------------|----|
|   | General Time Mode S  | ounds      |            |              |             |          |                | _, |
|   | Alarm Profile Name:  |            |            |              |             |          |                |    |
|   | PMT Alarm Profile    |            |            |              |             |          |                |    |
|   |                      | Select All | Low Batery | Panic        | Person Down | Pullcord | Supervision    |    |
|   | Page On Alarm        |            |            |              |             | V        |                |    |
|   | Page On Acknowledge  |            |            | $\checkmark$ |             |          | V              |    |
|   | Page On Reset        |            |            |              |             |          |                |    |
|   | Page On Fulnii       | L          | <b>V</b>   |              | V           |          | I <b>∨</b>     |    |
|   | Sound On Alarm       |            |            |              |             |          |                |    |
|   | Sound Continuously   |            |            |              |             |          |                |    |
|   | Auto Acknowledge     |            |            | V            |             | V        | •              |    |
|   |                      |            |            |              | C           | <u>K</u> | <u>C</u> ancel |    |

## THE GENERAL TAB:

When adding a Profile the following information is required:

| Name:                | The name to identify the profile (Different HDTs may use the same profile)                                                                                                    |
|----------------------|----------------------------------------------------------------------------------------------------|
| Page on Alarm:       | When the alarm is received send a page to the chosen pager.                                                                                                    |
| Page on Acknowledge: | When this alarm is acknowledged send a page to the chosen pager.                                                                                                    |
| Page on Reset:       | When the alarm is acknowledged send a page to the chosen pager.                                                                                                    |
| Sound on Alarm:      | When the alarm is received play the chosen sound file.                                                                                                    |
| Sound Continuously:  | When the alarm is received continue to play the chosen sound file until the acknowledged button is pressed. Note: If this option is not selected the sound file will play only once. |
| Auto Acknowledge:    | When the alarm is received the system will automatically acknowledge and reset the alarm after thirty seconds.                                                                       |

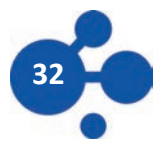

|                    | 💛 PMT Alarm Profile Edit                                                                                                    | × |
|--------------------|----------------------------------------------------------------------------------------------------|---|
| THE TIME MODE TAB: | Image: Sounds         General       Time Mode         Day Mode         Image: Sounds         Image: Sounds | × |
|                    | ✓ Pullcord         ✓ Supervision         ✓ Person Down         Night Mode         ✓ Panic         ✓ Low Battery         ✓ Pullcord         ✓ Supervision         ✓ Person Down                                                                                                    |   |

This tab determines which time periods will receive and display alarms. (Day, Evening, Night)

|                 | 😇 PMT Alarm Profile Edit          | × |
|-----------------|-----------------------------------|---|
|                 | General Time Mode Sounds          |   |
|                 | Default Sound:<br>horn.wav Browse |   |
| The Sounds Tab: | Use Custom Sounds                 |   |
|                 | Browse:                           |   |
|                 | Low Battery Sound: Browse         |   |
|                 | Pullcord Sound:                   |   |
|                 | Supervision Sound:                |   |
|                 | Browse                            |   |
|                 | Person Down Sound: Browse         |   |
|                 |                                   |   |

This tab allows the user to select different alarm sounds for different alarm conditions.

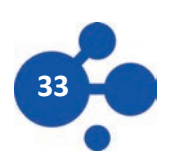

## **DEFINING A HDT TEMPLATE**

HDT> Templates

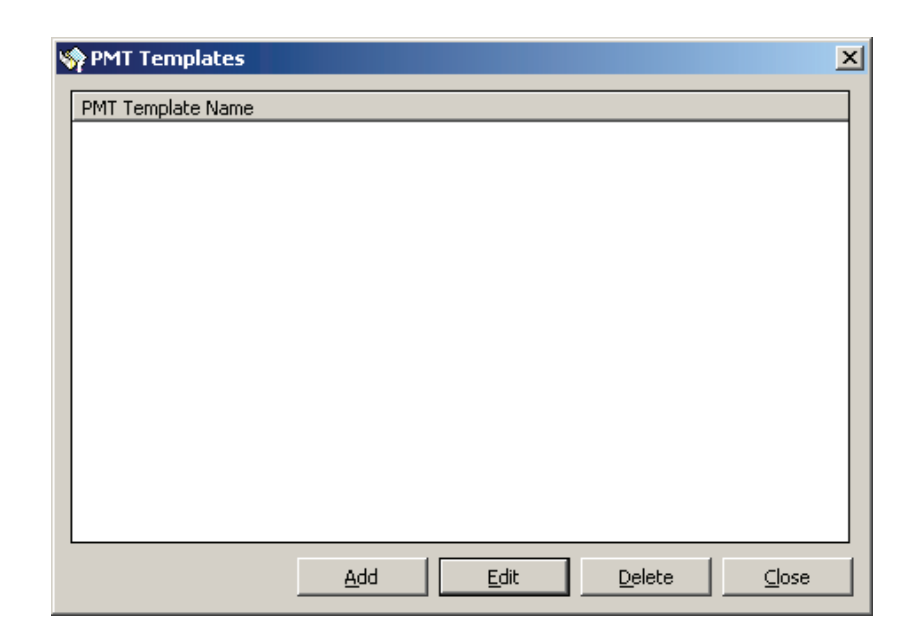

- ADD BUTTON To add a new template to the system.
- **EDIT BUTTON** To Edit the selected template.
- **DELETE BUTTON** To delete a template from the system.

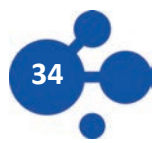

| 🤫 PMT Template Edit                | × |
|------------------------------------|---|
| General Alarm Actions Notes        |   |
| PMT Template Name                  | - |
|                                    |   |
| Programming                        |   |
| PAN ID: Property Code:             |   |
| 1 💌                                |   |
| Lice MCE Defined Bercon Down Delay |   |
| Person Down Delay:                 |   |
| 5 <u>-</u> sec.                    |   |
|                                    |   |
|                                    |   |
|                                    |   |
|                                    |   |
|                                    |   |
| <u> </u>                           |   |

When adding a Template the following information is required:

Name:The name of the template (ex: HDT General Template1).PAN ID:Leave blank for the template or assign to a factious name. (Ex: -Default Name).Property Code:Identifies the receiver that will be monitoring the HDT and also assigns the HDT it's property code.<br/>When multiple receivers are used in the system, select the desired re-ceiver from the drop down list. (For more information on property codes see the re-ceiver section).

If the person down delay specified in the MGE template setup is satisfactory for this template, check this box. If you would like a different setting for this template, leave this box unchecked and set the desired value in the available drop down menu.

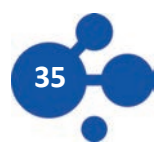

|                             | 😇 PMT Template Edit                                                                                                    | × |
|-----------------------------|----------------------------------------------------------------------------------------------------|---|
| Тав                         | General Alarm Actions Notes                                                                                                    |   |
| rameters of the PMT are set | Alarm Profile   PMT Alarm Profile   Alarm Options   Image: Partice Button   Image: Pullcord   Image: Pullcord   Other Options   Supervision Interval:   Image: Image: Other Options     Chirp On Alarm |   |
|                             | O <u>K</u> Cancel                                                                                                    |   |

## **ALARM ACTIONS**

The operating par on this tab.

## **ALARM OPTIONS SECTION**

This section contains which alarms the PMT should transmit. If an alarm is disabled (not checked) the HDT will not transmit that alarm.

| Panic Button: | When checked, the HDT will send a panic alarm when the panic button is pressed. If unchecked the HDT will not transmit the Panic alarm.                                            |
|---------------|----------------------------------------------------------------------------------------------------|
| Pull Cord:    | When checked, the HDT will send a Pull Cord alarm when pull cord is removed. If un-checked the PMT will not transmit the Pullcord alarm.                                           |
| Person Down:  | When checked, the HDT will send a Person Down alarm when its is tilted more than 60 degrees for the set time period. If Unchecked the HDT will not transmit the Person Down alarm. |
| Tamper:       | For future use.                                                                                                    |

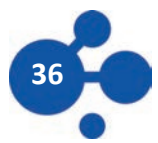
# **OTHER OPTIONS SECTION**

This Section allows you to configure the supervision interval and miscellaneous options.

Supervision Interval: This parameter sets the period that Crisis Controller will listen for a transmission from the HDT before setting an alarm condition.

Chirp on Alarm: Checking this box will cause the HDT to sound an audible tone when an alarm condition is set on the device.

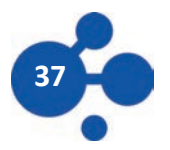

# ADD/EDIT A HDT

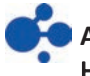

All PMTs use ProFile and Templates these must be deFined before entering any HDTs into the system.

HDT > HDTs

| Ņ | 🖗 PMTs                                                        | × |
|---|---------------------------------------------------------------|---|
|   | Programmed? Serial Number Assigned To                         |   |
|   | Program <u>A</u> dd <u>E</u> dit <u>D</u> elete <u>C</u> lose |   |

HDTs previously programmed into the software will display when this screen is launched. The Programmed? Column will indicate the programming status of each device.

**RED X** HDT is not programmed with current settings in system.

**BLUE CHECK** HDT is programmed with current settings in system.

Add Button: To create a new HDT

**Edit Button:** To edit the configuration of an existing HDT. (Note: Some HDT information changes will result in a Red X being display next to the HDT in the list. This Red X indicates that the HDT requires reprogramming.)

**Delete Button:** To delete the selected HDT from the system.

Program Button:After all configuration settings for the HDT are entered into the system, the Program<br/>button is used to program the data into the HDT.

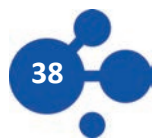

X

•

|                                                                                                    | -                                                       |
|----------------------------------------------------------------------------------------------------|---------------------------------------------------------|
|                                                                                                    | General Alarm Actions Notes                             |
|                                                                                                    | PMT Template                                            |
| THE GENERAL TAB:                                                                                            |                                                         |
|                                                                                                    | Identity                                                |
|                                                                                                    | Serial Number: ID:                                      |
|                                                                                                    | 00002 2                                                 |
|                                                                                                    | Assigned To:                                            |
|                                                                                                    | Programming                                             |
|                                                                                                    | PAN ID: Property Code:                                  |
|                                                                                                    | 1 💌 1                                                   |
| A template is not required to be used<br>but the correct alarm profile must be<br>chosen on the action tab. | Use MGE Defined Person Down Delay<br>Person Down Delay: |
|                                                                                                    | OK Cancel                                               |

👾 PMT Edit

When entering in HDT transmitters, the following information can be entered manually (or filled utilizing a template):

| HDT Template: | Choose the appropriate template for this tag. No template is needed. |
|---------------|----------------------------------------------------------------------|
|---------------|----------------------------------------------------------------------|

Serial Number: This field can not be edited. This field is used for the bar-coding function.

- ID: This number is generated by the system. The ID number may be changed if necessary the Serial Number field will change accordingly. Duplicate IDs are not allowed by the system.
- Assigned to: The name of the user for this tag. This field will not populate until persons are entered.

Unique Identifier for the RF devices deployed in this system.

Pick a property code (1-32) to uniquely identify this system. This should match the Station Property Code selected earlier. **Property Code:** 

If the person down delay specified in the MGE template setup is satisfactory for this template, check this box. If you would like a different setting for this template, leave this box unchecked and set the desired value in the available drop down menu.

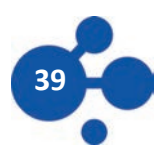

PAN ID:

# Heavy Duty Tags (ATLAS) (CONTINUED)

| 🥶 PMT Edit               | ×                         |
|--------------------------|---------------------------|
| General Alarm Actions No | ites                      |
| Alarm Profile            |                           |
| PMT Alarm Profile        | •                         |
| Alarm Options            |                           |
| Panic Button             | 🔽 Person Down             |
| V Pullcord               | 🔽 Tamper                  |
| Other Options            |                           |
| Supervision Interval:    |                           |
| 04:00:00                 | 🔲 Chirp On Alarm          |
|                          |                           |
|                          |                           |
|                          |                           |
|                          |                           |
|                          |                           |
|                          | O <u>K</u> <u>C</u> ancel |

## THE ALARM ACTIONS TAB:

#### **ALARM OPTIONS SECTION**

This section contains which alarms the PMT should transmit. If an alarm is disabled (not checked) the HDT will not transmit that alarm.

Panic Button: If checked the HDT will send a panic alarm when the panic button is pressed. If un-checked the HDT will not send this alarm.

Pull Cord: If checked the HDT will send a Pull Cord alarm when the pull cord is removed. If un-checked the HDT will not send this alarm.

Person Down: If checked the HDT will send a Person Down alarm when the HDT is tilted more than 60 degrees for the set time period. If Unchecked the HDT will not send this alarm.

#### **OTHER OPTIONS SECTION**

This Section allows you to configure the supervision interval and miscellaneous options.

Supervision Interval: This parameter sets the period that Crisis Controller will listen for a transmis-sion from the HDT before setting an alarm condition.

Chirp on Alarm: Checking this box will cause the HDT to sound an audible tone when an alarm con-dition is set on the device.

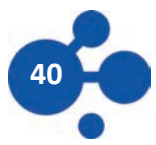

# **One and Two Button Round Tags**

A Round Tag is a RF based unit used to locate an individual in a duress situation. The Round Tag broadcasts its ID# and that number is sent back to Crisis Controller via the appropriate LDNs and MGEs. When the Round Tag goes into alarm, The alarm bit is set in the data string to the LDNs and the location is resolved within Crisis Controller and displayed on the User Interface.

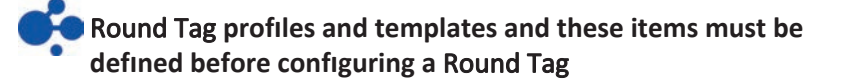

# **DEFINING A Round Tag ALARM PROFILE**

The options available in a profile determine how the software will respond when an alarm is received tag. Profiles also allow global changes to the options to all Round Tags assigned to the profile.

Round Tag >Alarm Profiles

| Cricket Alarm Profil      | es                |            | <u>×</u> |
|---------------------------|-------------------|------------|----------|
| Profile Name              |                   |            |          |
| Cricket Alarm Profile Exa | mple              |            |          |
|                           |                   |            |          |
|                           |                   |            |          |
|                           |                   |            |          |
|                           |                   |            |          |
|                           |                   |            |          |
|                           |                   |            |          |
|                           |                   |            |          |
|                           |                   |            |          |
|                           |                   |            |          |
|                           | The second second | C DATABASA |          |

**ADD BUTTON** To add a new profile.

**EDIT BUTTON** To edit an existing profile. Highlight the profile and press the Edit button

**DELETE BUTTON** To delete a profile from the system.

If the profile is being used by any tag the profile can not be deleted.

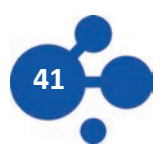

| Alarm Profile Name:     |            |          | -       |          |             |           |
|-------------------------|------------|----------|---------|----------|-------------|-----------|
| Cricket Alarm Profile B | Example    |          |         |          |             |           |
|                         | Select All | Alarm 0  | Alarm 1 | Alarm 2  | Low Battery | Supervisi |
| Page On Alarm           |            | ~        | ~       | V        | ~           | V         |
| Page On Acknowledge     |            | 1        | •       |          | 1           | 1         |
| Page On Reset           |            | <b>V</b> | 1       | 1        | <b>V</b>    | <b>V</b>  |
| Page On Fulfill         |            |          |         |          | V           |           |
| Sound On Alarm          | Г          |          |         | ঘ        |             | •         |
| Sound Continuously      |            |          | V       | 1        |             |           |
| Auto Acknowledge        |            |          |         | <b>v</b> |             |           |

## THE GENERAL TAB:

When adding a Profile the following information is required:

| Name:                | The name to identify the profile (Different Crickets may use the same profile).                                                                                                    |
|----------------------|----------------------------------------------------------------------------------------------------|
| Page on Alarm:       | When the alarm is received send a page to the chosen pager.                                                                                                    |
| Page on Acknowledge: | When this alarm is acknowledged send a page to the chosen pager.                                                                                                    |
| Page on Reset:       | When the alarm is acknowledged send a page to the chosen pager.                                                                                                    |
| Sound on Alarm:      | When the alarm is received play the chosen sound file.                                                                                                    |
| Sound Continuously:  | When the alarm is received continue to play the chosen sound file until the acknowledged button is pressed. Note: If this option is not selected the sound file will play only once. |
| Auto Acknowledge:    | When the alarm is received the system will automatically acknowledge and reset the alarm after thirty seconds.                                                                       |

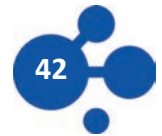

| Day Mode      |  |
|---------------|--|
| Alarm 0       |  |
| Alarm 1       |  |
| Alarm 2       |  |
| V Aldmi 2     |  |
|               |  |
| I LOW Dattery |  |
| Evening Mode  |  |
| Alarm 0       |  |
| Alarm 1       |  |
| Alarm 2       |  |
| ✓ Inactive    |  |
| 🔽 Low Battery |  |
| Night Mode    |  |
| Alarm 0       |  |
| Alarm 1       |  |
| Alarm 2       |  |
| ✓ Inactive    |  |
| V Low Battery |  |

This tab determines which time periods will receive and display alarms. (Day, Evening, Night)

| Default Sound:     |        |
|--------------------|--------|
| horn.wav           | Browse |
| Use Custom Sounds  |        |
| Alarm 0 Sound:     |        |
|                    | Browse |
| Alarm 1 Sound:     |        |
|                    | Browse |
| Alarm 2 Sound:     |        |
|                    | Browse |
| Inactive Sound:    |        |
| 1                  | Browse |
| Low Battery Sound: |        |
|                    | Browse |

This tab allows the user to select different alarm sounds for different alarm conditions.

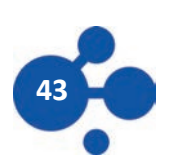

THE SOUNDS TAB:

THE TIME MODE TAB:

# **DEFINING A Round Tag TEMPLATE**

Templates are used as a shortcut to add in transmitter information that is common to the Round Tags that are being added into the system. The template contains information on the way the transmitter is to be programmed; Name, Contact Type, Check-in Interval, Supervision Interval, Default Receiver, any relays, intercom stations and or cameras to be activated by an alarm. Templates also contain an Alarm Profile to use (see Round Tag Alarm Profile section for more information).

| Round Tags> Templates | Scricket Templates                | ×                          |
|-----------------------|-----------------------------------|----------------------------|
|                       | Cricket Template Name             |                            |
|                       | Cricket Template Example          |                            |
|                       |                                   |                            |
|                       | <u>A</u> dd <u>E</u> dit <u>E</u> | <u></u> elete <u></u> lose |

- **ADD BUTTON** To add a new template to the system.
- **EDIT BUTTON** To Edit the selected template.
- **DELETE BUTTON** To delete a template from the system.

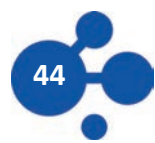

| Second of the contraction of the descent |               |
|------------------------------------------|---------------|
| Cricket Template Example                 |               |
| Cricket Alarm Profile                    |               |
| Cricket Alarm Profile Example            | 2             |
| Supervision Interval                     | Property Code |
| 04:00:00 🛨                               | 1             |
|                                          |               |
|                                          |               |
|                                          |               |
|                                          |               |
|                                          |               |
|                                          |               |

When adding a Template the following information is required:

Name: The name of the template (ex: Round Tag General Template1)

**Supervision Interval:** User defined setting showing how often CC should check for a transmission from this Round Tag.

Property Code:Identifies the receiver that will be monitoring the Round Tag and also assigns the<br/>Round Tag it's property code. When multiple receivers are used in the system, select<br/>the desired receiver from the drop down list. (For more information on property<br/>codes see the receiver section).

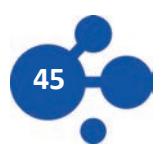

# ADD/EDIT A CRICKET

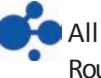

All Round Tags use Profile and Templates these must be defined before entering any Round Tags into the system.

Round Tags > Round Tags

| Serial Number | Assigned To | <b>A</b> |
|---------------|-------------|----------|
| 00600         | Unassigned  |          |
| 00601         | Unassigned  |          |
| 00602         | Unassigned  |          |
| 00603         | Unassigned  |          |
| 00604         | Unassigned  |          |
| 00605         | Unassigned  |          |
| 00606         | Unassigned  |          |
| 00607         | Unassigned  |          |
| 00608         | Unassigned  |          |
| 00609         | Unassigned  |          |
| 00610         | Unassigned  |          |
| 00611         | Unassigned  |          |
| 00612         | Unassigned  |          |
| 00613         | Unassigned  |          |
| 00614         | Unassigned  |          |
| 00615         | Unassigned  |          |
| 00616         | Unassigned  |          |

Crickets previously programmed into the software will display when this screen is launched.

| ADD BUTTON    | To create a new Round Tag.                                                                                                    |
|---------------|----------------------------------------------------------------------------------------------------|
| EDIT BUTTON   | To edit the configuration of an existing Round Tag. (Note: Some tag information changes will result in a Red X being display next to the Round Tag in the list. This Red X indicates that the Round Tag requires reprogramming.) |
| DELETE BUTTON | To delete the selected Round Tag from the system.                                                                                                    |

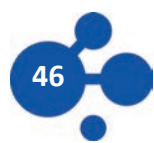

# **ROUND TAG PROGRAMMING** (CONTINUED)

|                  | 😈 Cricket Edit 🔀                      |
|------------------|---------------------------------------|
|                  | General Notes                         |
| THE GENERAL TAB: | Cricket Template                      |
|                  |                                       |
|                  | Identity                              |
|                  | Serial Number ID Number Property Code |
|                  | 00801 801 1                           |
|                  | Assigned To:                          |
|                  |                                       |
|                  |                                       |
|                  | Alarm Profile                         |
|                  | Cricket Alarm Profile Example         |
|                  | Supervision Interval                  |
|                  | 04:00:00                              |
|                  |                                       |
|                  |                                       |
|                  | <u> </u>                              |

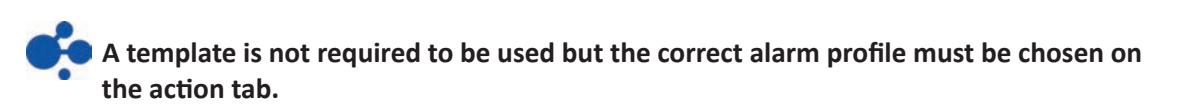

When entering in Round Tag transmitters, the following information can be entered manually (or filled utilizing a template):

| Round Tag             | Choose the appropriate template for this transmitter. No template is needed.                                                                                                    |
|-----------------------|----------------------------------------------------------------------------------------------------|
| Template: Serial      | This field can not be edited. This field is used for the bar-coding function.                                                                                                   |
| Number: ID:           | This number is generated by the system. The ID number may be changed if necessary the Serial Number field will change accordingly. Duplicate IDs are not allowed by the system. |
| Assigned to:          | The name of the user for this transmitter. This field will not populate until persons are entered.                                                                              |
| Alarm Profile:        | Choose the appropriate Alarm Profile from previous entries.                                                                                                    |
| Supervision Interval: | Choose the desired interval that you want CC to check for a transmission from this device                                                                                       |

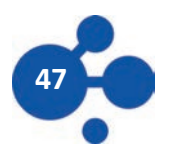

Location Device Nodes (LDNs) are RF devices located throughout your facility that listen for HDTs and provide location information to MGEs.

# **DEFINING AN LDN ALARM PROFILE**

The options available in a profile determine how the software will respond when an alarm is re-ceived transmitter. Profiles also allow global changes to the options to all PMTs assigned to the pro-file.

HDT >LDN Profiles

| 🥎 LDN Alarm Profiles |     |      |                | ×     |
|----------------------|-----|------|----------------|-------|
| Profile Name         |     |      |                |       |
|                      |     |      |                |       |
|                      |     |      |                |       |
|                      |     |      |                |       |
|                      |     |      |                |       |
|                      |     |      |                |       |
|                      |     |      |                |       |
|                      |     |      |                |       |
|                      |     |      |                |       |
|                      |     |      |                |       |
|                      |     |      |                |       |
|                      | Add | Edit | <u>D</u> elete | ⊆lose |

- **ADD BUTTON** To add a new profile.
- **EDIT BUTTON** To edit an existing profile. Highlight the profile and press the Edit button
- **DELETE BUTTON** To delete a profile from the system.

If the profile is being used by any transmitter the profile can not be deleted.

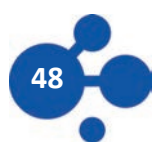

| Alarm Profile Name: |            | _        |             |
|---------------------|------------|----------|-------------|
|                     | Select All | Tamper   | Supervision |
| age on Alarm        |            | 2        | V           |
| age on Acknowledge  |            | 1        |             |
| age on Reset        | Г          | 1        |             |
| Page On Fulfill     |            | <b>V</b> | V           |
| Sound on Alarm      |            | <b>v</b> | V           |
| ound Coninuously    |            | V        | 2           |
| Auto Acknowledge    |            | <b>V</b> | ম           |

## THE GENERAL TAB:

When adding a Profile the following information is required:

| Name: | The name to identify | the profile | (Different PMTs ma | v use the same | profile) |
|-------|----------------------|-------------|--------------------|----------------|----------|
|-------|----------------------|-------------|--------------------|----------------|----------|

Page on Alarm: When the alarm is received send a page to the chosen pager.

Page on Acknowledge: When this alarm is acknowledged send a page to the chosen pager.

| Page on Reset: | When the alarm is acknowledged send a page to the chosen p | bager. |
|----------------|------------------------------------------------------------|--------|
|----------------|------------------------------------------------------------|--------|

**Sound on Alarm:** When the alarm is received play the chosen sound file.

- **Sound Continuously:** When the alarm is received continue to play the chosen sound file until the acknowledged button is pressed. *Note: If this option is not selected the sound file will play only once.*
- Auto Acknowledge: When the alarm is received the system will automatically acknowledge and reset the alarm after thirty seconds.

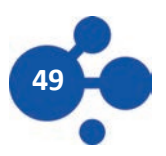

| Conserval Time Mode Docentral Source | al |      |         |  |
|--------------------------------------|----|------|---------|--|
| General [ mile hode ] Pagers   Sour  |    |      |         |  |
| Day Mode                             |    |      |         |  |
| I✓ Tamper                            |    |      |         |  |
|                                      |    |      |         |  |
|                                      |    |      |         |  |
| Funda Mada                           |    |      |         |  |
| Evening Mode                         |    |      |         |  |
| I Tamper                             |    |      |         |  |
|                                      |    |      |         |  |
|                                      |    |      |         |  |
| NG-bb Ma da                          |    |      |         |  |
| Night Mode                           |    |      |         |  |
|                                      |    |      |         |  |
|                                      |    |      |         |  |
|                                      |    |      |         |  |
|                                      |    |      |         |  |
|                                      |    |      |         |  |
|                                      |    | or 1 | Canad 1 |  |
|                                      |    | 07   | Cancer  |  |

This tab determines which time periods will receive and display alarms. (Day, Evening, Night)

THE SOUNDS TAB:

THE TIME MODE TAB:

| 😇 LDN Alarm Profile Edit       | ×      |
|--------------------------------|--------|
| General Time Mode Pagers Sound |        |
| Default Sound:                 |        |
| horn.wav                       | Browse |
| Use Custom Sounds              |        |
| Tamper Sound:                  | 1      |
|                                | Browse |
| Supervision Sound:             | Browse |
| 1                              |        |
|                                |        |
|                                |        |
|                                |        |
|                                |        |
|                                |        |
|                                | Cancel |
|                                |        |

This tab allows the user to select different alarm sounds for different alarm conditions.

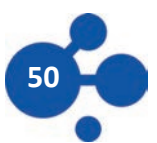

# **DEFINING AN LDN TEMPLATE**

Templates are used as a shortcut to add in transmitter information that is common to the LDNs that are being added into the system.

HDT> LDN Templates

| ۲ | > LDN Templates                                       | x |
|---|-------------------------------------------------------|---|
|   | LDN Template Name                                     |   |
|   |                                                       |   |
|   |                                                       |   |
|   |                                                       |   |
|   |                                                       |   |
|   |                                                       |   |
|   |                                                       |   |
|   |                                                       |   |
|   |                                                       |   |
|   |                                                       |   |
|   |                                                       |   |
|   |                                                       |   |
|   |                                                       | 1 |
|   | <u>A</u> dd <u>E</u> dit <u>D</u> elete <u>C</u> lose |   |

- **ADD BUTTON** To add a new template to the system.
- **EDIT BUTTON** To Edit the selected template.
- **DELETE BUTTON** To delete a template from the listing.

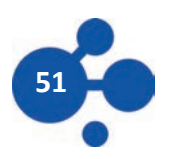

|                  | 😇 LDN Template Edit                                   | × |
|------------------|-------------------------------------------------------|---|
| THE GENERAL TAB: | General Alarm Actions Alarm Outputs                   | - |
|                  |                                                       |   |
|                  | LDN Transition Range                                  | - |
|                  | Low Transition: High Transition:<br>-97 🖶 dB -89 🗮 dB |   |
|                  | Notes:                                                | - |
|                  |                                                       |   |
|                  |                                                       |   |
|                  | <u> </u>                                              |   |

When adding a Template the following information is required:

| Name:                      | The name of the template (ex: LDN General Template1)                                                                       |  |
|----------------------------|----------------------------------------------------------------------------------------------------|--|
| LDN TRANSITION SECTION     |                                                                                                    |  |
| Low Transition Threshold:  | RF strength setting below which HDT location pings will be ignored.                                                        |  |
| High Transition Threshold: | RF strength setting above which HDT location pings gives the highest confidence that the HDT is underneath the LDN sensor. |  |
| NOTES SECTION:             |                                                                                                    |  |

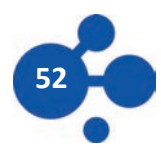

|            | 😶 LDN Template Edit                 | ×  |
|------------|-------------------------------------|----|
|            | General Alarm Actions Alarm Outputs |    |
|            | LDN Template Name                   |    |
| of the LDN |                                     |    |
|            |                                     |    |
|            | LDN Transition Range                |    |
|            | Low Transition: High Transition:    |    |
|            | -97 렆 dB -89 🗮 dB                   |    |
|            |                                     |    |
|            | Notes:                              |    |
|            |                                     |    |
|            |                                     |    |
|            |                                     |    |
|            |                                     |    |
|            |                                     |    |
|            |                                     |    |
|            | ,                                   |    |
|            | O <u>K</u> <u>C</u> ancel           | Ξl |
|            |                                     | -  |

# ALARM ACTIONS TAB:

The operating parameters of the LDN are set on this tab.

## LOCALIZED ALARM OPTIONS

This section contains features specific to LDNs

| Is Entry/Exit: Check this box if this location device is an entry or exit device to an outdoor zon |
|----------------------------------------------------------------------------------------------------|
|----------------------------------------------------------------------------------------------------|

**No Supervision :** Check this box if you want Crisis Controller to ignore supervision time.

**Ignore Alarms:** Check this box if the device is being used a test device.

#### LOCALIZED ALARM OPTIONS

**Supervision Interval:** Set the time interval that devices under this profile should be monitored.

Tamper:For future use.

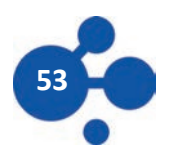

ALARM OPTIONS TAB:

| 😇 LDN Template Edit                 | X |
|-------------------------------------|---|
| General Alarm Actions Alarm Outputs |   |
|                                     | 1 |
|                                     |   |
|                                     |   |
|                                     |   |
| LDN Transition Range                | - |
| Low Transition: High Transition:    |   |
| -97                                 |   |
|                                     |   |
| Notes:                              |   |
|                                     |   |
|                                     |   |
|                                     |   |
|                                     |   |
|                                     |   |
|                                     |   |
|                                     |   |
| OK Cancel                           | 1 |
|                                     |   |

#### ADD PAGER:

Click EDIT to open up a list of pagers already entered into the system.

#### **DELETE PAGER:**

Click on the pager that you want to delete, then click DELETE to delete that pager.

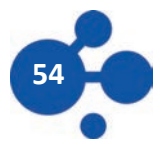

# ADD/EDIT AN LDN

HDT > LDNs

Programmed?
ID

Location
Links

ID
Location

ID
Location

ID
Location

ID
Location

ID
Location

ID
Location

ID
Location

ID
Location

ID
Location

ID
Location

ID
Location

ID
Location

ID
Location

ID
Location

ID
Location

ID
Location

ID
Location

ID
Location

ID
Location

ID
Location

ID
Location

ID
Location

ID
Location

ID
Location

ID
Location

ID
Location

ID
Location

ID
Location

ID
Location

ID
Location

ID
Location

ID
Location

ID
Location

ID
Location

ID
Location

ID
Location

ID
Location

<

LDNs previously programmed into the software will display when this screen is launched. The Programmed? Column will indicate the programming status of each device.

| No             | LDN is not programmed with current settings in system.                                                                                 |
|----------------|----------------------------------------------------------------------------------------------------|
| YES            | LDN is programmed with current settings in system.                                                                                     |
| ADD BUTTON     | To create a new LDN.                                                                                                    |
| EDIT BUTTON    | To edit the configuration of an existing LDN. Delete Button To delete the se lected LDN from the system.                               |
| PROGRAM BUTTON | After all configuration settings for the LDN are entered into the system, the Program button is used to program the data into the LDN. |

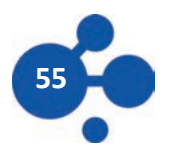

|           |   |         | - |
|-----------|---|---------|---|
| P         |   |         |   |
| Identity  |   |         |   |
| ID:       |   | PAN ID: |   |
| 2         | - | 1       | ÷ |
| Location: |   |         |   |
|           |   |         |   |
|           |   |         |   |
| Notes:    |   |         |   |
| 140(03)   |   |         |   |
| 140(63)   |   |         |   |
|           |   |         |   |
| NOCES.    |   |         |   |
|           |   |         |   |
|           |   |         |   |

## THE GENERAL TAB:

#### A template is not required to be used but the correct alarm profile must be chosen on the action tab.

When entering in LDNs, the following information can be entered manually (or filled utilizing a template):

- **ID:** Choose an appropriate ID number for the device.
- **PAN ID:** This field can not be edited. This field is used for the bar-coding function.
- Location: Enter a description of the device that will aid in location of the HDT. This field is limited to 80 Alpha Numeric characters, but care should be take to try and truncate this down to a size that will display properly in the Alarm window.

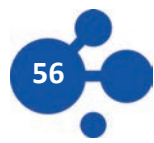

| 💛 LDN Edit     |                 |                | ×         |
|----------------|-----------------|----------------|-----------|
| General Con    | figuration Alam | n Actions Alar | m Outputs |
| LDN Transition | n Range         |                |           |
| Low Transit    | ion:            | High Transitio | on:       |
| -97            | ∃œ              | -89            | ∃dB       |
| Linked LDNs    | LDN ID: 1       | ÷              | Add       |
| LDN ID         | Location        |                | Select    |
|                |                 |                | Remove    |
| Ignored LDNs   | LDN ID: 1       |                | Add       |
| LDN ID         | Location        | Threshold      | Select    |
|                |                 |                | Remove    |
|                |                 |                | Edit      |
|                |                 |                |           |
|                |                 |                |           |

**THE CONFIGURATION TAB:** 

**Low Transition Threshold:** RF strength setting below which HDT location pings will be ignored.

High Transition Threshold:RF strength setting above which HDT location pings gives the highest<br/>confidence that the PMT is underneath the LDN sensor.

#### **LINKED LDN SECTION**

This section identifies the physically adjacent LDNs to the device that you are editing. Adding a de-vice can be done by Clicking ADD and finding the adjacent LDN from a list, or simply by entering the number of the LDN in the ID box above the list.

#### **IGNORED LDN SECTION**

This section identifies the LDNs that are to be ignored by the Data Server if location ping from a HDT is heard after location is determined at this LDN.

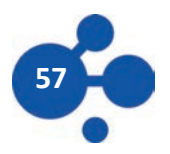

#### ALARM ACTIONS TAB:

The operating parameters of the LDN are set on this tab.

## **LOCALIZED ALARM OPTIONS**

This section contains features specific to LDNs

| Is Entry/Exit: Che   |                                                                              |
|----------------------|------------------------------------------------------------------------------|
| No Supervision: Chee | ck this box if you want Crisis Controller to ignore supervision parame ters. |
| Igno                 | re Alarms Check this box if the device is being used a test device.          |

#### LOCALIZED ALARM OPTIONS

**Supervision Interval:** Set the time interval that devices under this profile should be monitored.

Tamper:For future use.

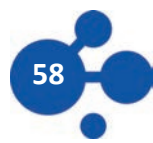

#### ALARM OPTIONS TAB:

LDN Transmissions to external pagers are specified on this tab.

| 🥶 LDN Edit                          | ×         |
|-------------------------------------|-----------|
| General Configuration Alarm Actions | n Outputs |
| Pagers                              |           |
| Name Number                         | Edit      |
|                                     | Delete    |
| Intercoms                           |           |
| Name Number                         | Edit      |
|                                     | Delete    |
| Relay Outputs                       |           |
| Name Number Duration                | Edit      |
|                                     | Delete    |
| OK                                  | Cancel    |

# ADD PAGER/INTERCOM/RELAY OUTPUT:

Click EDIT to open up a list of pagers already entered into the system.

DELETE Pager/Intercom/Relay Output:

Click on the pager that you want to delete, then click DELETE to delete that pager.

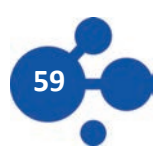

This menu contains a list of the people that will carry mobile transmitters being used in your system. People can be directly associated with transmitters to display their name when an alarm is activated and to display additional information about the HDT User to the Control Operator.

| Y People                                              |
|-------------------------------------------------------|
| Name Code/ID Phone Number                             |
|                                                       |
|                                                       |
|                                                       |
|                                                       |
|                                                       |
|                                                       |
|                                                       |
|                                                       |
|                                                       |
| <u>A</u> dd <u>E</u> dit <u>D</u> elete <u>C</u> lose |

- **ADD BUTTON** Use this button to add a new person.
- **EDIT BUTTON** Used this button to edit information about the selected person.
- **DELETE BUTTON** Use this button to delete the selected person from the system.
- **CLOSE BUTTON** Use this button to close the window.

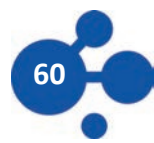

HDT > People

| 💛 Person Edit                               | ×                |
|---------------------------------------------|------------------|
| General Note                                | s                |
| Code/ID:<br>Name:<br>Address:               |                  |
| City:<br>State:<br>Zip:<br>Phone <b>#</b> : | Photo            |
|                                             | O <u>K</u> ancel |

The following information is required when adding people into the system:

| Code/ID:           | This is a unique alpha-numeric number/id for each person being added. Employee id<br>(ex: 12345)                                             |
|--------------------|----------------------------------------------------------------------------------------------------|
| Name:              | Name of the person being added. The Following fields are optional<br>Address, City, State, Zip, Phone                                        |
| Photo Button:      | A photo may be added for better identification of the person.<br>Press the photo button to added the desired photo the persons in formation. |
| Visitor Check box: | This box is here to allow you to quickly identify if this person is a employee or a visitor to your facility.                                |
| Note Tab:          | Use this space to enter any relative information about this person.                                                                          |

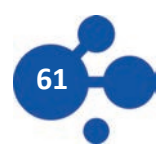

The Guard Route feature of the Crisis Controller<sup>®</sup> software permits users to designate timed patrol circuits. Personnel carrying specially assigned HDTs are monitored by the system as they cover a precise course. The system tracks the order of the LDNs which are reported and monitor the time interval between stations. Delays from the allotted time between stations or from the route pre-scribed causes an alarm. A Guard Route is defined by listing a sequence of locations.

| HDT > Guard Routes | 🎲 Guard Routes                 | × |
|--------------------|--------------------------------|---|
|                    | Name Route Type Schedule Notes |   |
|                    |                                |   |
|                    |                                |   |
|                    |                                |   |
|                    |                                |   |
|                    |                                |   |
|                    |                                |   |
|                    |                                |   |
|                    |                                |   |
|                    |                                |   |
|                    |                                |   |
|                    | Add Edit Delete Close          |   |

| ADD BUTTON | Use this button to add in a nev | v guard route to the system. |
|------------|---------------------------------|------------------------------|
|            |                                 | v guara route to the system. |

- **EDIT BUTTON** Use this button to edit the selected guard route.
- **DELETE BUTTON** Use this button to delete the selected guard route from the system.

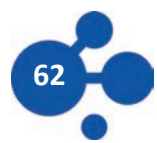

| 💛 Edit Guard Route                                 | × |
|----------------------------------------------------|---|
| Main Schedule Notes                                |   |
| Identity Name:                                     |   |
|                                                    |   |
| Route Type                                         |   |
| C (A) Timed Locations Time to Complete: (hh:mm:ss) |   |
| (B) Entry/Exit     00:00:00                        |   |
| C (C) Scheduled Locations                          |   |
| Routes                                             |   |
| Location   Location Type                           |   |
|                                                    |   |
|                                                    |   |
|                                                    |   |
|                                                    |   |
|                                                    |   |
|                                                    |   |
| <u>A</u> dd <u>E</u> dit <u>D</u> elete            |   |
| O <u>K</u> <u>C</u> ancel                          |   |

When creating a guard route the following information is required:

Name: This identifies the guard route to the user and the system.

- Route Type: Crisis Controller offers three different types of Guard Routes. Type A (Timed Locations) constructs a route that consists of two or more points, each of which must be reached in a certain order and within a certain time frame. Type B (Entry/Exit) creates a timed route be tween two locations that can require passing other locations in any order prior to finishing. Type C (Scheduled Locations) sets a tour that specifies a arriving at specific spots at specific times.
- **Routes:** A summary of the information input from above.

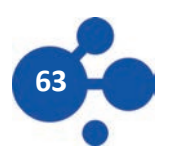

The Maps option is one of the most useful features in the Crisis Controller software. When a par-ticular device is being activated, alarm center personnel can see the location of the alarm on a map of the site. The sub-map capability permits users to "zoom" in on sites in increasing detail. For ex-ample, an initial alarm can be programmed to indicate a building from which the alarm originated. A user can click on the map to get a detailed map of the interior of the building, and click again to get details of particular areas.

Maps are prepared in drawing programs which can export .BMP or .JPG files. Windows<sup>®</sup> Paint pro-gram is available to most Windows<sup>®</sup> users and creates .BMP files.

| in data a C |      | <br> |
|-------------|------|------|
| Building G  | <br> | <br> |
|             |      |      |
|             |      |      |
|             |      |      |
|             |      |      |
|             |      |      |
|             |      |      |
|             |      |      |
|             |      |      |
|             |      |      |
|             |      |      |
|             |      |      |

Tools > Maps

| LAYOUT BUTTON | Use this button to add or edit the LDN and MGE Lavour  | ts |
|---------------|--------------------------------------------------------|----|
|               | ose this button to dud of eart the Ebit and mole layou | 10 |

ADD BUTTON Use this button to add a new map to the system.

- **EDIT BUTTON** Use this button to Edit the selected maps file name and path.
- **DELETE BUTTON** Use this button to delete the selected map from the system.

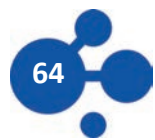

# THE ADD/EDIT BUTTONS

| 💛 Map Edit |                                                  | > |
|------------|--------------------------------------------------|---|
| General N  | lotes                                            |   |
| Identity - |                                                  | - |
| Name:      | Building G                                       |   |
| Backgroun  | d Image                                          |   |
| Path:      | C:\Program Files\Actall\Crisis Controller Browse |   |
|            |                                                  |   |
|            |                                                  | L |
| له ا ح ا   |                                                  | L |
|            |                                                  | L |
|            |                                                  | L |
|            |                                                  | L |
|            |                                                  |   |
| jaia       |                                                  | L |
| •          |                                                  |   |
|            |                                                  | J |
|            | O <u>K</u> ancel                                 |   |

When Adding maps to the system the following information is required:

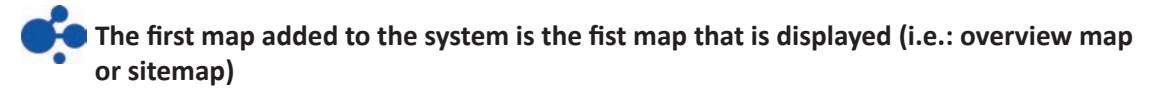

- **NAME:** This identifies the map to the system and the users.
- PATH: This is the path to

# **MAP LAYOUT BUTTON**

| Crisis Controller RF - | [Map Configuration]<br>Admin Task Manitor Papart Window Halp |                                        |                   |
|------------------------|--------------------------------------------------------------|----------------------------------------|-------------------|
| Mans: Building G       | Groups: LDN     Thems: Bidge                                 | 5 - Cell 103 104                       |                   |
| Zoom 100               | Dotate Left Rotate Bight     Odd D:                          |                                        |                   |
|                        | Rotate Left Rotate Right Add Ro                              | amove Edt + -<br>d Selected Rem to Map |                   |
|                        |                                                              |                                        |                   |
|                        | su                                                           | Primary Database Wednesday, November   | D7, 2012 12:50 PM |

| Мар:          | Use this Drop Down box to select different map to edit.                                                                                                    |
|---------------|----------------------------------------------------------------------------------------------------|
| Group:        | Use this Drop Down box to change the type of device to add to the map (LDN, MGE, Relay Input, IRT locator or Sub map)                                                                                                    |
| Items:        | Use this Drop Down box to select the desired device to be added.                                                                                                    |
|               | Items that have been added to the map will no longer appear in the "Items" drop down box.                                                                                                    |
| ADD BUTTON    | Use this button to add the device shown in the "Items" box to the map. The Icon that represents this device will appear in the upper left hand corner of the map (0,0) with the default icon size. To move icons simply click and drag the icon to the desired location. |
| DELETE BUTTON | Use this button to delete the selected icon form the map. Deleted device will appear back in the "Items" drop down list when the cor rect device group is selected.                                                                                                    |
| WORLD BUTTONS | Use these button to move all icons on the map up, down, right or left.                                                                                                    |

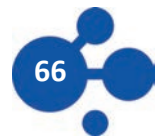

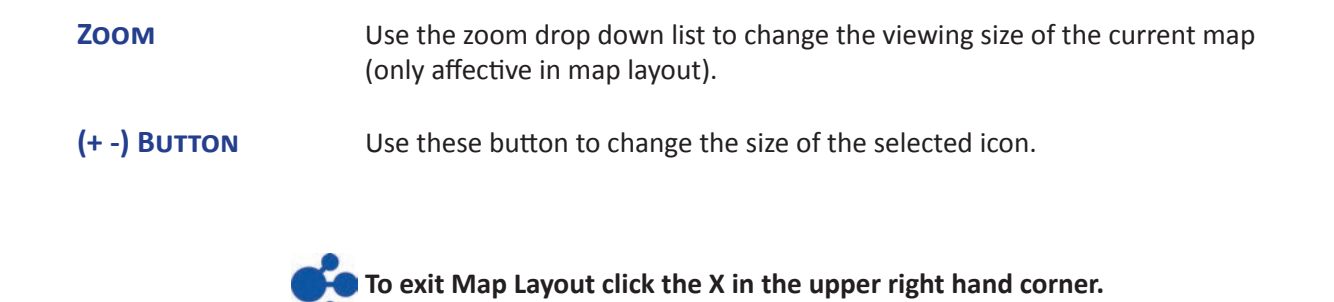

# SUB MAPS (EXPLAINED)

Sub map icons permit the displaying of an additional map which can show greater detail. It is recommended before placing sub-maps, a particular area on the map is marked graphically that will represent the link to a sub-map. It is also recommended that sub-maps have an area marked for a link back to the main map, otherwise you will be unable to return to the main map from a sub-map.

When in alarm monitoring mode only the sub map link that has the current alarm location represented on the sub map will be activated. This allows sub maps to overlay each other.

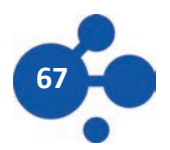

The Options Menu allows you to configure settings that control how Crisis Controller functions.

Tools > Options

THE GENERAL TAB:

|                                                                                    |                           | x                              |
|------------------------------------------------------------------------------------|---------------------------|--------------------------------|
| Network Location Logging<br>General Devices Dev                                    | Serial I/O<br>rice Alarms | Printer Output<br>Other Alarms |
| Day Mode Start Time                                                                | <b>√</b> A                | uto Start                      |
| Evening Mode Start Time                                                            | <b>₽</b> A                | uto Start                      |
| Night Mode Start Time                                                              | <b>⊠</b> A                | uto Start                      |
| Other Options<br>Page On Low Battery<br>Page From Test LDN<br>Relay Alarm Tracking |                           |                                |
|                                                                                    | 0 <u>K</u>                | Cancel                         |

| Day Mode Start Time:                     | The time Day Mode will start.                                                                                                    |
|------------------------------------------|----------------------------------------------------------------------------------------------------|
| Evening Mode Start Time:                 | The time Evening Mode will start.                                                                                                    |
| Night Mode Start Time:                   | The time Night Mode will start.                                                                                                    |
| If Auto Start box is unchecked for any t | ime mode, then the Attendant will have to manually start that time mode.                                                                                                    |
| Page on Low Battery:                     | If checked the system will tell the pager to send a page when the low<br>battery alarm is received. The pager that is paged will be the one<br>associated with the (for HDTs the IR location) (FPT will page the pager in<br>it's associated profile). |
| Page from Test LDN:                      | This allows for page transmission from LDNs designated as test devices.                                                                                                    |
| Relay Alarm Tracking:                    | If this is checked when a PMT changes location any relays that are associated with the new location will be activated.                                                                                                    |

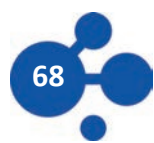

 $\underline{C}$ ancel

O<u>K</u>

|                                                                                                    | 🤴 Program Settings                            | ×                         |
|----------------------------------------------------------------------------------------------------|-----------------------------------------------|---------------------------|
|                                                                                                    | General Devices D<br>Network Location Logging | evice Alarms Other Alarms |
| THE NETWORK TAB:                                                                                                    | Inbound<br>Receive Data<br>Receive Reset      | Receive Acknowledge       |
| This Tab allows you to configure each system to send<br>and receiver network data. The settings con-figured<br>under this tab are local to the system that the configuration<br>is preformed on. | Outbound<br>Send Data<br>Send Reset           | Send Acknowledge          |

#### INBOUND

| Receive Data:        | Allows Crisis Controller to receive alarm information over the net-work. |
|----------------------|--------------------------------------------------------------------------|
| Receive Acknowledge: | Allows Crisis Controller to receive alarm Acknowledges over the network. |
| Receive Reset:       | Allows Crisis Controller to receive alarm resets over the network.       |
| Outbound             |                                                                          |
| Send Data:           | Allows Crisis Controller to send alarm information over the net-work.    |
| Send Acknowledge:    | Allows Crisis Controller to send alarm Acknowledges over the net-work.   |
| Send Reset:          | Allows Crisis Controller to send alarm resets over the network.          |

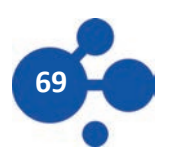

The Options Menu allows you to configure settings that control how Crisis Controller functions.

#### **THE ALARM PROCESSING TAB:**

| Network     | Location Lo         | gging                 | Serial I/O                      | Printer Output |  |  |
|-------------|---------------------|-----------------------|---------------------------------|----------------|--|--|
| General     | Devices             | De                    | vice Alarms                     | Other Alarms   |  |  |
| W           | ARNING: The<br>repo | ese sett<br>irting ol | ings prevent  <br>f conditions! | the global     |  |  |
| PMT Alarm   | Options             |                       |                                 |                |  |  |
| Panic       |                     | Pullcord              |                                 |                |  |  |
| Person Down |                     |                       | 🔽 Tamper                        |                |  |  |
| PT Alarm    | Options             |                       |                                 |                |  |  |
| Marm        |                     |                       | 🗹 Tamper                        |                |  |  |
| DN Alarm    | Options             |                       |                                 |                |  |  |
| 🗹 Tam       | per                 |                       |                                 |                |  |  |
| MGE Alarm   | Options             |                       |                                 |                |  |  |
| 🔽 Tam       | per                 |                       |                                 |                |  |  |
| MGE Ala     | rm Sound:           |                       |                                 |                |  |  |
| horn.w      | av                  |                       |                                 | ~Browse        |  |  |
|             |                     |                       |                                 |                |  |  |
|             |                     |                       | OK                              | Capcel         |  |  |

#### **PMT ALARM OPTIONS**

Panic:

Pullcord:

Person Down:

If unchecked the system will ignore all Panic alarms from HDT tags. If unchecked the system will ignore all Pullcord alarms from HDT tags. If unchecked the system will ignore all Person Down alarms from HDT tags.

**FPT ALARM OPTIONS** Disabled for future use.

**LDN ALARM OPTIONS** Disabled for future use.

**MGE ALARM OPTIONS** Disabled for future use.

#### **MGE ALARM SOUND**

Choose the desired audible sound for MGE alarms.

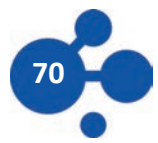

| 🤴 Program Settings 🛛 🔀                                                                           |
|--------------------------------------------------------------------------------------------------|
| General Devices Device Alarms Other Alarms<br>Network Location Logging Serial I/O Printer Output |
| Printing                                                                                         |
| Log To Printer                                                                                   |
| Printer Port Lines Per Page                                                                      |
| LPT1 66 🛨                                                                                        |
| Initialization Codes                                                                             |
| Advanced >>                                                                                      |
|                                                                                                  |
|                                                                                                  |
|                                                                                                  |
| O <u>K</u> <u>C</u> ancel                                                                        |

# Log to Printer BoxIf this box is checked all alarm information will be sent to the printer<br/>on the chosen port.Printer Port:The physical port the printer is connected to.Lines per Page:The number of line per page for your printer (default is 66).Printer Initialization Codes:This box is provide to send any required codes to your printer. (most printer by<br/>default do not use any codes)SERIAL I/OIf this box is checked the system will send alarm data out the cho-sen serial port.Serial I/O Port:This is the serial port the data will be sent to.

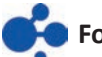

For more information on serial I/O contact Actall Corp.

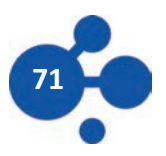

THE PRINTER OUTPUT TAB:

port.

The tab lets you configure alarm information to be outputted to a dot matrix printer and or a serial

|                                                                                                   | 😇 Program Settings 🛛 🗶                       |         |                                   |                |
|---------------------------------------------------------------------------------------------------|----------------------------------------------|---------|-----------------------------------|----------------|
| TAB:      ble or disable location      lgs configured under this tab      at the configuration is | General<br>Network<br>Location Lo<br>Directo | Devices | Device Alarms<br>gling Serial I/O | Vother Alarms  |
| configured under this tab<br>the configuration is                                                 |                                              |         |                                   |                |
|                                                                                                   |                                              |         | <u>ok</u>                         | <u>C</u> ancel |

#### **THE LOCATION LOGG**

This tab allows you to logging of HDTs. The are local to the system preformed on.

Do Logging Box: Check this box to start location logging.

The directory (folder) that the data is logged to. (The folder must exist in order to be used) Directory:

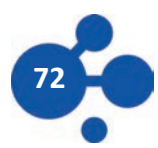
When alarm monitoring is started the Crisis Controller system will now receive alarms from transmitters and execute the programmed repose for the alarm received. Depending on attendant type (Operator or Supervisor) and permissions set for the attendant more tabs and monitoring options are available. To start alarm monitoring mode go to the main menu and chose Monitoring > Start the following screen will be shown.

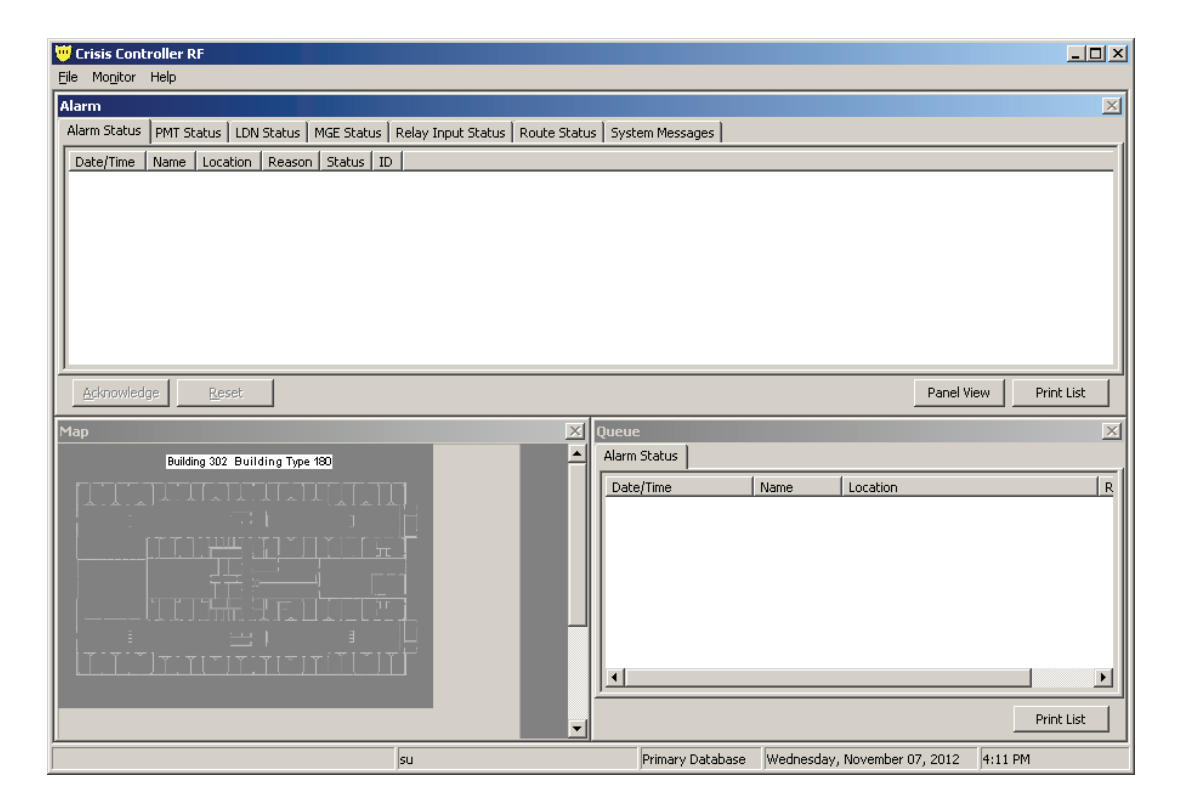

## **ALARM STATUS TAB**

Under this tab will be displayed any alarms received by the Crisis Controller system. When alarm are received select the desired alarm from the list. The selected alarm can display in two colors:

- 1) **RED** The current alarm has not be acknowledged by the attendant.
- 2) YELLOW The current alarm has be reset by an attendant.

#### **ACKNOWLEDGE BUTTON**

Use this button to acknowledge the selected alarm that have be received.

#### **RESET BUTTON**

Use this button to reset the selected alarm.

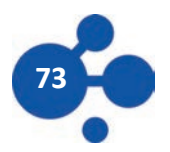

# THE MONITORING MENU OPTION

While monitoring there are several options available for the attendant to help in the processing of alarms.

| Eile                 |   | Monitor                    |        |                  | Help            |
|----------------------|---|----------------------------|--------|------------------|-----------------|
| Login                |   | Stop                       | F4     |                  | Contents F1     |
| E <u>x</u> it Ctrl+X | 1 | Layout                     |        |                  | Index<br>Search |
|                      |   | Time Modes                 | +      | Day              | About           |
|                      |   | Send Page                  | Ctrl+G | Evening<br>Night |                 |
|                      |   | FPT Groups<br>Guard Routes |        | 🗸 Auto           |                 |

- **Stop:** Stop Alarm Monitoring Mode.
- **Layout:** Allows the user to change the view of the monitoring screen.
- **Time Mode:** Activate or deactivate a time Mode.
- Send Page: Send a page to a pager.
- **FPT Groups:** Activate or deactivate a FPT group.
- **Guard Routes:** Activate a Guard Route.

### ALARM STATUS WINDOW HEADINGS

| ł | 💛 Crisis Co                  | ntroller RF       |                 |                                               |                   |                |       |  |
|---|------------------------------|-------------------|-----------------|-----------------------------------------------|-------------------|----------------|-------|--|
| ļ | <u>-</u> ile Mo <u>n</u> ito | <sup>r</sup> Help |                 |                                               |                   |                |       |  |
| ſ | Alarm                        |                   |                 |                                               |                   |                |       |  |
| ľ | Alarm Statu                  | s PMT Statu       | is 🛛 LDN Status | MGE Status Relay Input Status Route Sta       | itus 🗍 System Me: | ssages         |       |  |
| L | Date/Time                    | 1                 | Name            | Location                                      | Reason            | Status         | ID    |  |
| L | 2012-11-0                    | 7 14:35:04        | John Smith      | Blg G - Cell 101, 102 / Bldg G - Cell 103,104 | Supervision       | Unacknowledged | 02730 |  |
| L |                              |                   |                 |                                               |                   |                |       |  |

| Date/Time: | Displays the date and time the selected alarm was received.                                                                                                    |
|------------|----------------------------------------------------------------------------------------------------|
| Name:      | The name associated with the tag. If the tag is a FPT this field is the static text entered into the name field of the FPT. If the tag is a mobile FPT, PALS 9000 or a L2L this is the assigned name for this tag. |
| Location:  | The current location of the selected tag.                                                                                                    |
| Reason:    | This is the type of alarm form the tag. FPT tags can display Alarm, Tamper or Inactive.<br>ATLAS or L2L can display Panic, Pull-cord, Person down or Inactive.                                                     |
| Status:    | This show if the selected tag has been Acknowledged and Reset by the attendant.                                                                                                    |
| ID:        | Displays the tag programmed ID number.                                                                                                    |
| Restored:  | Displays if the tag has returned to its normal state (True or False). If the alarm remains after being reset check this field for the reason of the no-reset.                                                      |

Example: After and Pull Cord alarm has been received for an ATLAS tag. The attendant can acknowledged and reset but the alarm remains displayed in the alarm status window. The cause could be that the pull cord break has not been reinserted into the tag. The alarm will remain on the display until the tag has been returned to its normal state, after doing so the tag will transmit a OK signal which Crisis Controller will receive and then clear the alarm.

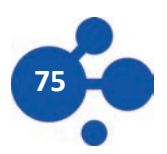

#### **MONITORING SCREEN LAYOUT**

The Crisis Controller software allows the user to set the monitoring screen with different screen views. These layout choices are standard within Crisis Controller and allow the Attendant to switch between Horizontal and vertical views, eliminate maps, Change font size and display characteristics. The standard layout is divided into textual display of alarms and a mapping area. Each of these ar-eas can be undocked from the standard display and enlarged, as needed. To change the different configurations the system will need to be in Monitoring mode. Once in monitoring mode click on Monitor and move down to Layout, as seen below.

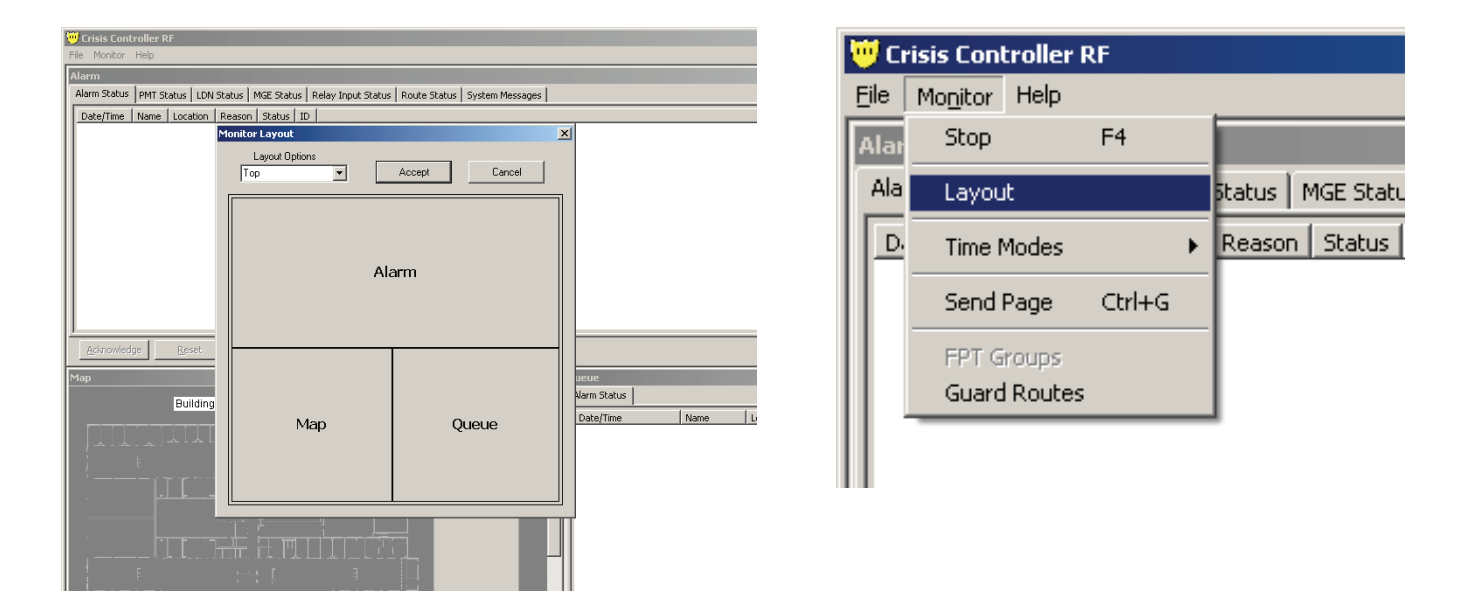

The preview pane will show you what the configuration will look like after clicking on the Accept

| Urisis Controller RF<br>File Monitor Help          |                                                                          |  |
|----------------------------------------------------|--------------------------------------------------------------------------|--|
| Alarm Status   PMT Status   LDN St                 | tatus   MGE Status   Relay Input Status   Route Status   System Messages |  |
| Date/Time   Name   Location   F                    | Reason   Status   ID                                                     |  |
|                                                    | Layout Options<br>Split Horizontal  Accept Cancel                        |  |
|                                                    | Alarm                                                                    |  |
| Admowledge Esset Queue Alarn Status Date/Time Name | Queue                                                                    |  |
|                                                    |                                                                          |  |

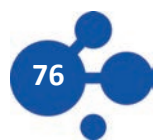

# **ALARM MONITORING**

|    | 💛 Crisis Cont        | troller RF |                  |                |                      |              |                 |          |         |        |   |           |              |                     |              | _ 🗆 🗵      |
|----|----------------------|------------|------------------|----------------|----------------------|--------------|-----------------|----------|---------|--------|---|-----------|--------------|---------------------|--------------|------------|
| 1  | <u>File Mon</u> itor | Help       |                  |                |                      |              |                 |          |         |        |   |           |              |                     |              |            |
|    | Alarm                |            |                  |                |                      |              |                 |          |         |        |   |           |              |                     |              | ×          |
|    | Alarm Status         | PMT Sta    | tus   LDN Status | MGE Status     | Relay Input Statu    | is Route Sta | tus 🛛 System Me | essages  |         |        |   |           |              |                     |              |            |
| L  | Date/Time            |            | Name             | Location       |                      |              | Reason          | Status   |         | ID     |   |           |              |                     |              |            |
| L  | 2012-11-07           | 14:35:04   | John Smith       | Blg G - Cell 1 | 01, 102 / Bldg G - ( | ell 103,104  | Supervision     | Unacknov | vledged | 02730  |   |           |              |                     |              |            |
| L  |                      |            |                  |                |                      |              |                 |          |         |        |   |           |              |                     |              |            |
| L  |                      |            |                  |                |                      |              |                 |          |         |        |   |           |              |                     |              |            |
| L  |                      |            |                  |                |                      |              |                 |          |         |        |   |           |              |                     |              |            |
| L  |                      |            |                  |                |                      |              |                 |          |         |        |   |           |              |                     |              |            |
| L  |                      |            |                  |                |                      |              |                 |          |         |        |   |           |              |                     |              |            |
| L  |                      |            |                  |                |                      |              |                 |          |         |        |   |           |              |                     |              |            |
| L  |                      |            |                  |                |                      |              |                 |          |         |        |   |           |              |                     |              |            |
| L  |                      |            |                  |                |                      |              |                 |          |         |        |   |           |              |                     |              |            |
| L  |                      |            |                  |                |                      |              |                 |          |         |        |   |           |              |                     |              |            |
| L  |                      |            |                  |                |                      |              |                 |          |         |        |   |           |              |                     |              |            |
| ľ  | Acknowled            | lge        | Reset            |                |                      |              |                 |          |         |        |   |           |              | F                   | Panel View   | Print List |
| h  | Map                  |            |                  |                |                      |              |                 | ×        | Oueue   |        |   |           |              |                     |              | ×I         |
| li |                      |            |                  |                | 100                  |              |                 |          | Alarm : | Status | _ |           |              |                     |              |            |
|    |                      |            | Building 302 I   | Building Typ   | e 180                |              |                 |          | Date    | Time   | 1 | Name      | Location     |                     | Reason       |            |
|    |                      |            |                  |                |                      |              |                 |          |         | 11110  |   |           | Location     |                     | Reason       |            |
|    |                      |            |                  |                |                      |              |                 |          |         |        |   |           |              |                     |              |            |
|    |                      |            |                  |                |                      |              |                 |          |         |        |   |           |              |                     |              |            |
|    |                      |            |                  | - [-] [_]      |                      | 11           |                 |          |         |        |   |           |              |                     |              |            |
|    |                      |            |                  |                |                      |              |                 |          |         |        |   |           |              |                     |              |            |
|    |                      |            |                  |                |                      |              |                 |          |         |        |   |           |              |                     |              |            |
|    |                      |            |                  |                |                      |              |                 |          |         |        |   |           |              |                     |              |            |
|    |                      |            |                  |                |                      |              |                 |          |         |        |   |           |              |                     |              |            |
|    |                      |            |                  |                |                      |              |                 |          |         |        |   |           |              |                     |              |            |
|    |                      |            |                  |                |                      |              |                 |          |         |        |   |           |              |                     |              |            |
|    |                      |            |                  |                |                      |              |                 |          |         |        |   |           |              |                     |              |            |
|    |                      |            |                  |                |                      |              |                 |          |         |        |   |           |              |                     |              | Print Lict |
| L  |                      |            |                  |                |                      |              |                 |          |         |        |   |           |              |                     |              |            |
| Г  |                      |            |                  |                |                      |              |                 |          |         |        |   | Deine aus | Database Wed | andres Massacher 07 | 2012 2.25 DM |            |

When a Supervision alarm comes in, the Operator needs to Acknowledge and then Reset the alarm. The Supervision alarm will then move to the Queue window, clearing the main screen to allow for duress alarms to show up.

| ł | 💛 Crisis Cont        | roller RF |                |                                               |      |                     |                |       |  |
|---|----------------------|-----------|----------------|-----------------------------------------------|------|---------------------|----------------|-------|--|
| ! | <u>File Mon</u> itor | Help      |                |                                               |      |                     |                |       |  |
|   | Alarm                |           |                |                                               |      |                     |                |       |  |
|   | Alarm Status         | PMT Statu | s 🗍 LDN Status | MGE Status Relay Input Status Route St        | tatu | s 🗍 System Me:      | ssages         |       |  |
|   | Date/Time            |           | Name           | Location                                      | _    | Reason              | Status         | ID    |  |
| Ш | 2012-11-07           | 14:22:23  | Unassigned     | Blg G - Cell 101, 102 / Bldg G - Cell 103,104 |      | Supervision         | Unacknowledged | 02730 |  |
| Ш | 1                    |           |                |                                               | 1    | $ \longrightarrow $ |                |       |  |
| Ш | 1                    |           |                |                                               |      |                     |                |       |  |

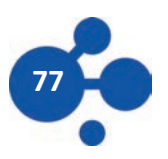

## **ALARM MONITORING**

| ł | Crisis Controller RF                                |            |              |                                               |                 |                |       |  |  |  |  |
|---|-----------------------------------------------------|------------|--------------|-----------------------------------------------|-----------------|----------------|-------|--|--|--|--|
| Ē | jile Mo <u>n</u> itor                               | Help       |              |                                               |                 |                |       |  |  |  |  |
| 1 | Alarm Alarm Alar Alar Alar Alar Alar Alar Alar Alar |            |              |                                               |                 |                |       |  |  |  |  |
|   | Alarm Status                                        | PMT Status | ; LDN Status | MGE Status Relay Input Status Route Statu     | is 🗍 System Mes | sages          |       |  |  |  |  |
|   | Date/Time                                           |            | Name         | Location                                      | Reason          | Status         | ID    |  |  |  |  |
|   | 2012-11-07 1                                        | 14:35:04   | John Smith   | Blg G - Cell 101, 102 / Bldg G - Cell 103,104 | Supervision     | Unacknowledged | 02730 |  |  |  |  |
|   |                                                     |            |              |                                               |                 |                |       |  |  |  |  |

After clicking on the Acknowledge button the Status will change to Acknowl-edged as shown above. Now the Operator needs to click on the Rest button. After doing so, this Supervision alarm will move to the Queue window as seen below.

| Queue               |            |              |                     |                |             | ×       |
|---------------------|------------|--------------|---------------------|----------------|-------------|---------|
| Alarm Status        |            |              |                     |                |             |         |
| Date/Time           | Name       | Location     |                     |                | Reason      |         |
| 2012-11-07 14:36:32 | John Smith | Blg G - Cell | 101, 102 / Bldg G - | Cell 103,104   | Supervision |         |
|                     |            |              |                     |                |             |         |
|                     |            |              |                     |                |             |         |
|                     |            |              |                     |                |             |         |
|                     |            |              |                     |                |             |         |
|                     |            |              |                     |                |             |         |
|                     |            |              |                     |                |             |         |
|                     |            |              |                     |                |             |         |
|                     |            |              |                     |                |             |         |
|                     |            |              |                     |                |             |         |
|                     |            |              |                     |                |             |         |
| <u>r</u>            |            |              |                     |                |             |         |
|                     |            |              |                     |                | Pri         | nt List |
|                     | Primary    | Database     | Wednesday, Nov      | ember 07, 2012 | 2:36 PM     |         |

In this example, the HDT was taken off property and can't send in Check-In messages. This alarm will stay in the Queue until the HDT is brought back to the facility. Once the devices checks in, the alarm will clear from the Queue window.

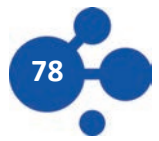

### **ALARM MONITORING**

#### **LIST VIEW**

In the example to the right, a Wall transmitter alarm was received. The name of the transmitter and it's location are shown in red and also show up on the map in the bottom left corner. The alarm is wait-ing to be acknowledged and reset.

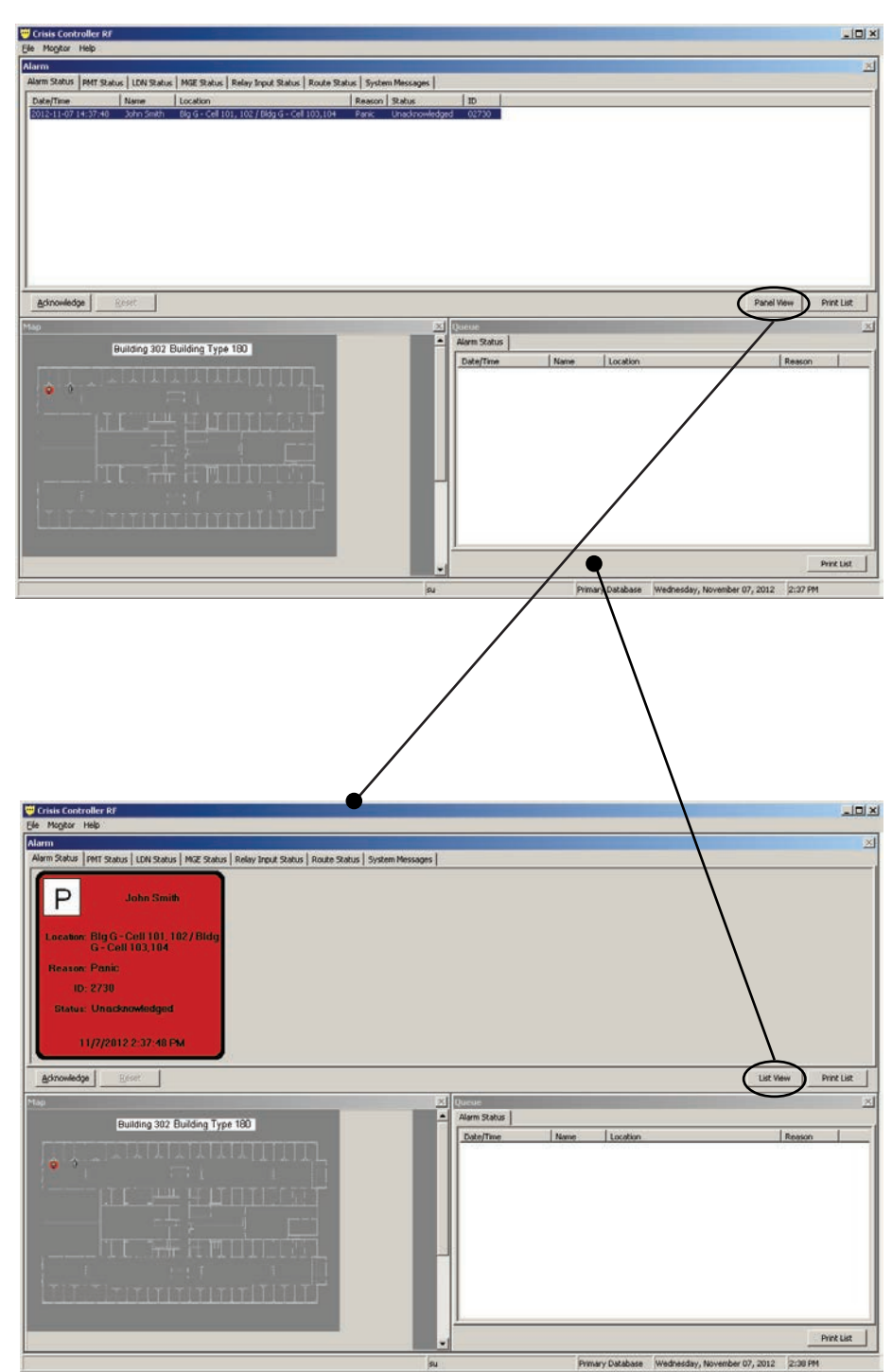

#### **PANEL VIEW**

In the example to the right, we clicked on Panel view to change the way the alarm is viewed in the Alarm window. Again, the alarm is also shown on the map at the bottom left.

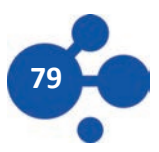

😇 Crisis Controller RF

### **ACKNOWLEDGING AND RESETTING ALARMS**

After acknowledging and alarm, the box be-ow will appear. This box will appear if Simple Ack and Reset are NOT checked in the Opera-tors settings in Attendants (see page 8-10).

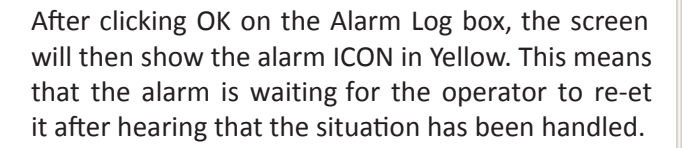

| <u>File Monitor</u>     | Help     |                    |                               |                     |            |               |                    |
|-------------------------|----------|--------------------|-------------------------------|---------------------|------------|---------------|--------------------|
| Alarm                   |          | 1                  |                               |                     | 1          | 1             |                    |
| Alarm Status            | PMT Stat | us   LDN Status    | MGE Status   Re               | lay Input Status    | Route Stat | us   System   | Aessages           |
| Date/Time<br>2012-11-07 | 14:37:48 | Name<br>John Smith | Location<br>Big G - Cell 101, | 102 / Bildg G - Cel | I 103,104  | Panic         | Status<br>Unacknow |
| <u>A</u> cknowled       | dge      | <u>R</u> eset      |                               |                     |            |               |                    |
| Мар                     |          |                    |                               |                     |            |               | ×                  |
|                         |          | Building 302 E     | uuiding Type 18               |                     |            |               |                    |
|                         |          |                    |                               |                     |            |               | su                 |
| 🤟 Ala                   | rm Lo    | g                  |                               |                     |            |               | ×                  |
|                         |          |                    |                               |                     |            |               | _                  |
| Nam                     | e:       | John               | Smith                         |                     |            |               |                    |
| Loca                    | ition:   | Big 6<br>103.      | a - Ce∥ 10<br>1∩4             | 1,102/8             | lidg G -   | Cell          |                    |
| Time                    | ::       | 2012               | 2-11-07-14                    | 1:41                |            |               |                    |
| Action                  | is:      |                    |                               |                     |            |               |                    |
|                         |          |                    |                               |                     |            |               |                    |
|                         |          |                    |                               |                     |            |               |                    |
| Notes                   | :        |                    |                               |                     |            |               |                    |
|                         |          |                    |                               |                     |            |               | •                  |
|                         |          |                    |                               |                     |            |               |                    |
|                         |          |                    |                               | 0 <u>K</u>          |            | <u>C</u> ance |                    |

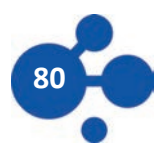

# **RESETTING AN ALARM**

| Ċ | 🥑 Crisis Cont        | roller RF     |                  |      |           |         |                         |                 |                |
|---|----------------------|---------------|------------------|------|-----------|---------|-------------------------|-----------------|----------------|
| E | jle Mo <u>n</u> itor | Help          |                  |      |           |         |                         |                 |                |
| 4 | Alarm                | 2             | ,                |      |           |         |                         |                 |                |
| L | Alarm Status         | PMT Statu     | s   LDN Status   | M    | GE Status | Relay   | Input Status            | Route Status    | System Message |
| Ш | Date/Time            |               | Name             | Lo   | 💛 Alarn   | n Log   |                         |                 | ×              |
| Ш | 2012-11-07           | 15:51:11      | John Smith       | BB   | Name:     |         | John Smith              |                 |                |
|   |                      |               |                  |      | Locatio   | n:      | B302-Cell 10<br>103.104 | 1, 102 / B302-C | ell            |
| Ш |                      |               |                  |      | Time:     |         | 2012-11-07              | 15:51           |                |
| Ш |                      |               |                  |      | Actions:  |         |                         |                 |                |
| Ш |                      |               |                  |      | Situati   | on unde | er control, all i       | normal.         | ▼              |
| Ш |                      |               |                  |      |           |         |                         |                 |                |
| Ľ | Acknowled            |               | ocot.            |      |           |         |                         |                 |                |
| L | ACNIOWIEU            |               | icset            |      |           |         |                         |                 |                |
| ľ | 1ap                  |               |                  |      | Notes: -  |         |                         |                 |                |
| I |                      | Building 3    | 02 Building Type | e 18 |           |         |                         |                 | <u> </u>       |
| I |                      |               |                  | Ι    |           |         |                         |                 |                |
| I | <b>9</b> " -         |               |                  |      |           |         |                         |                 | F              |
| I |                      | [ ] ] ] ] ] H |                  | 1    |           |         | Г                       |                 |                |
| I |                      |               |                  | ц,   |           |         | L                       | 0 <u>K</u>      | <u>C</u> ancel |
| l |                      |               |                  |      |           |         |                         |                 |                |
|   |                      |               |                  |      |           |         |                         |                 |                |
|   |                      |               |                  |      |           |         |                         | -               | Restore        |

The operator can now select a pre-programmed response or can manually type in a summation for the event. These log entries will appear in the reports with a time and date stamp attached to them. Once reset, the alarm screen will clear.

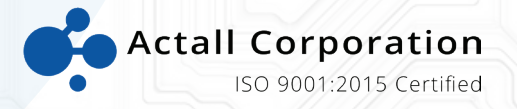

Actall Corporation 2017 Curtis Street | Denver, CO 80205 www.actall.com 303-226-4799